#### <u>横断作成システムのための中心点データ作成システム</u>

【概要】

このプログラムは、横断作成システムに必要な中心点データを大量に自動生成するのが 主な目的です。

便宜上測点の追加や縦断変化点の追加はできますが、座標計算までは行ってません。 測点追加による座標計算は行いませんので、必要な中心点座標はすべて用意しておい て下さい。

横断作成システムに必要な中心点データの要素は、下記のとおりです。

中心点測点名 + X座標 + Y座標 + 単距離 + 方向角 + 地盤高 + 杭天高

上記の並びの CSV テキストデータ(カンマ区切り)が必要です。方向角は横断作成システムで自動計算されます。

座標を持った線形の SIMA データが必要ですので、お使いの測量ソフトで出力しておいて下さい。

また、中心点の縦断測量成果値も必要です。エクセルなどの表計算ソフトで閲覧できる 形式(CSV)にしていれば、手間がかかりません。

- 出来上がったデータから「縦断 SIMA データ」の出力もできるようにしています。
- ※5~6 点の断面のための中心点データなら、直接エクセルなどの表計算ソフトに打ち込んだほうが手間がかからないと思います。

作り方は、本文最後尾に記載していますので、参照願います。

メインメニュー

プログラムを起動すると、下図のようなメインメニュー画面が出ます。

①→②→③→④→⑤ の順番に進めていかないと、コマンドボタンは押せない仕組みになっています。

はやり直しのためのコマンドボタンです。

⑦ は終了、データ確認のコマンドボタンです。

| メインメニュー                                                                                                |
|----------------------------------------------------------------------------------------------------|
| 線形ファイルを読込<br>1 線形データ読込                                                                                 |
| 点名変更<br>1:変更しない<br>2:コンマを削除する例:NO.1→NO1、EC.1→EC1<br>3:コンマを削除し、NOをSPにする<br>例:NO.1→SP20、EC.1→EC1<br>点名変更 |
| 縦断データ編集<br>③ 開始 終了 簡易縦断図描画                                                                             |
| データ作成<br>現場名:<br>④<br>①縦断SIMA·②横断用中心点·③縦断測量成果表                                                         |
| ファイルの保存<br>5 縦断SIMA出力 横断用中心点出力                                                                         |
| ド削除<br>金ジート ジートの~③                                                                                     |
| (7)終了(上書き保存) データシートを確認する                                                                               |

- ① 線形 SIMA データを読み込みます。
- ② 点名の一括変更を行う場合は、ここで変更します。
- ③ 縦断データ(主に地盤高の入力)編集を行います。
- ④ 各々データを自動生成します。
- ⑤ 生成されたデータを保存します。
- ⑥ やり直しをする場合のデータ削除コマンドです。
- ⑦ 終了、データ確認を行います。

では、各項目ごとに説明いたします。

## 【 線形ファイルの読込 】

赤丸で囲んだところの「線形データ読込」ボタンを押します。

| 線形:<br>線形:                                     | データ読込                                                                           |
|------------------------------------------------|---------------------------------------------------------------------------------|
| 点名変更<br>1  ▼ 1:変更しない<br>2:コンマを削除す<br>3:コンマを削除し | fる 例: NO.1→NO1、EC.1→EC1<br><sub>∧</sub> NOをSPにする<br>例: NO.1→SP20、EC.1→EC<br>名変更 |
| 縦断データ編集<br>開始<br>データ作成                         | 《了 简易縦断図描画】                                                                     |
| 現場名:<br>①縦断SIMA·②横断用。                          | 中心点*③縦断測量成果表                                                                    |
| ファイルの保存                                        |                                                                                 |
| <b>ファイルの保存</b><br>縦断SIMA出力                     | 横断用中心点出力                                                                        |
| ファイルの保存       縦断SIMA出力       シート削除       全シート  | 横断用中心点出力<br>シート①~③                                                              |

予め用意しておいた線形 SIMA データ(座標付)を選択し、開きます。

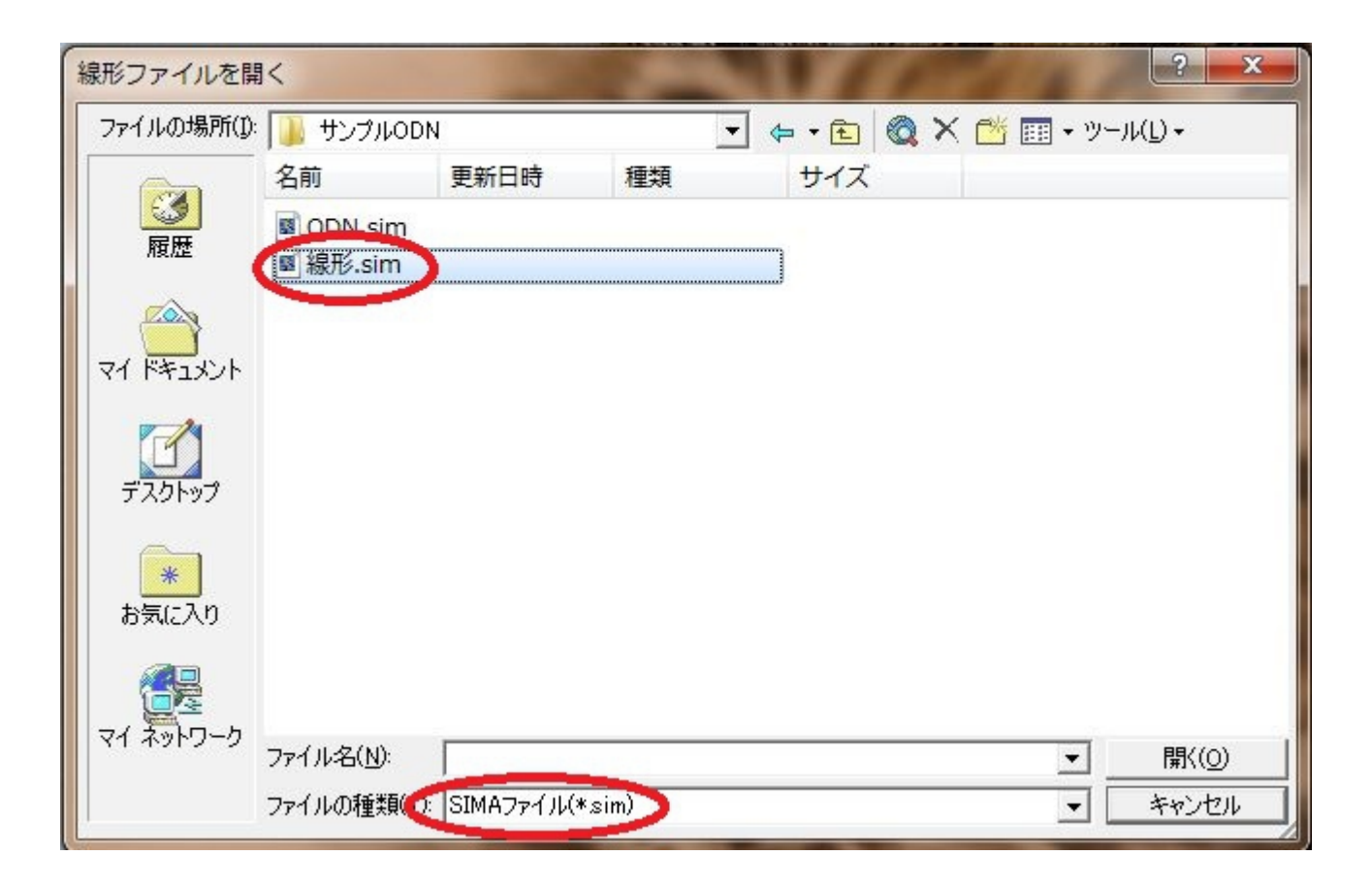

バックグランドに線形データが展開されます。

## 【 点名変更 】

次に、点名変更を実行します。

1:変更しない → 点名を変更しない場合は、このままにして「点名変更」ボタンを押します。

2:カンマを削除する → 点をのけて測点冠字と番号を引っ付けます。

3:カンマを削除し、NOをSPにする。 → 冠字のNOをSPに変更します。

| 8  | ファイル(E           | ) 編 <u>集(E</u> )  | 表示(⊻)           | 挿入( <u>I</u> ) 書式   | t( <u>o)</u> ツー | IL(I) | デー                        | 夕( <u>D</u> ) | ウイン        | ✓ドウ( <u>M</u> )                                               | <u>()</u> ~            | レプ( <u>H</u> ) /        | Adobe PD           |
|----|------------------|-------------------|-----------------|---------------------|-----------------|-------|---------------------------|---------------|------------|---------------------------------------------------------------|------------------------|-------------------------|--------------------|
|    |                  |                   |                 |                     | •               | •     | B                         | ΙÜ            |            | ≣ ≣                                                           |                        | 9%,                     | •.0 .00<br>•.• 00. |
| D  | 🛩 🖪 🐿            | / a d. 🛡          | ۶ X B           | 🔁 - 🍼 🗠             | + 01 + (        | 🧎 Σ 🖣 | ₽Į                        | ZI M          | 1 8        |                                                               |                        | - 0                     | 2                  |
| =  | A1               | · · ·             | fx A v          | ッダ                  | 1.5             |       | 10000                     |               | -          | 1                                                             |                        |                         | • •                |
|    | A                | В                 | C               | D                   | F               | F     | 8                         |               |            | G                                                             |                        | н                       | I                  |
| 1  | ヘッダ              | 測点名               | 単距離             | 追加距離                | 地盤高             | 杭     | 高                         | 中心点           | ilt1.      |                                                               | ālt2                   | 備考                      |                    |
| 2  | H01              | NO1               | -20             | -20                 |                 |       |                           |               | 83 - 83    |                                                               | 1                      | 1                       |                    |
| 3  | H01              | NO.0              | 0               | 0                   |                 |       |                           |               |            |                                                               | 1                      |                         |                    |
| 4  | H01              | NO.1              | 20              | 20                  |                 |       |                           |               |            |                                                               | 1                      |                         |                    |
| 5  | H01              | NO.2              | 20              | 40                  |                 |       |                           |               |            |                                                               | 1                      |                         |                    |
| 6  | H01              | NO.3              | 20              | 60                  |                 |       |                           |               |            |                                                               | 1                      |                         |                    |
| 7  | H01              | NO.4              | 20              | 80                  | 2               |       |                           |               |            |                                                               | 1                      |                         |                    |
| 8  | H01              | NO.5              | 20              | 100                 |                 | XI    | 1                         |               |            |                                                               |                        |                         | 112                |
| 9  | H01              | NO.6              | 20              | 120                 |                 |       |                           |               |            |                                                               |                        |                         |                    |
| 10 | H01              | NO.7              | 20              | 140                 |                 |       | 線形                        | ファイルを         | 読込 -       |                                                               |                        |                         |                    |
| 11 | H01              | NO.8              | 20              | 160                 | -               |       |                           |               |            | 線形デ                                                           | 一刻読込                   |                         |                    |
| 12 | H01              | NO.9              | 20              | 180                 |                 | _     | -                         | _             |            |                                                               |                        | No. of Concession, name |                    |
| 13 | H01              | NO.10             | 20              | 200                 |                 |       | 点名                        | 変更 —          | 17         | 22                                                            |                        |                         |                    |
| 14 | H01              | NO.11             | 20              | 220                 | /               |       | 1                         |               | 変更し        | はい しょう                                                        | ded and                |                         |                    |
| 15 | H01              | NO.12             | 20              | 240                 | - (             |       |                           | 2:            | コンマを       | E自り取まする<br>E省UR会」                                             | )例:NC                  | ).1→NO1、E<br>(-≠≍       | EC.1→EC1           |
| 16 | H01              | BC.1              | 3.487           | 243.487             |                 |       |                           | 3.            | 3775       | 1月7月1月1日<br>1月7日<br>1月7日<br>1月7日<br>1月7日<br>1月7日<br>1月7日<br>1 | NUをSF<br>仮止 NC         | ເ∠9 ວ<br>) 1 → SP20     | FC 1→FC            |
| 17 | HO1              | NO.13             | 16.513          | 260                 |                 |       |                           |               |            | FØ                                                            | (7).05<br>(亦) <b>正</b> | 1.1.101.200             | LO.I TLO           |
| 18 | HO1              | NO.14             | 20              | 280                 |                 |       | -                         |               | -          | 点名                                                            | 変更                     |                         |                    |
| 19 | HO1              | NO.15             | 20              | 300                 | 3               |       | ©¥₩C                      | デートが声き        | ŧ          | -                                                             |                        |                         |                    |
| 20 | H01              | NO.16             | 20              | 320                 |                 |       | 10212/1                   |               | *          | 1.6-                                                          | 24: 11                 | Anter 🖂 //actri         |                    |
| 21 | H01              | MC.1              | 2.65            | 322.65              |                 | -     |                           | 開始            |            | 而谷                                                            | ſ                      | 間易和的                    | 別図抽画               |
| 22 | HU1              | NO.17             | 17.35           | 340                 |                 |       |                           |               |            |                                                               |                        |                         |                    |
| 23 | HU1              | NO.18             | 20              | 360                 |                 |       | テーク<br>見場:                | X1 F.D%<br>2: |            |                                                               |                        |                         |                    |
| 24 |                  | NO.19             | 20              | 380                 |                 |       | / <b>u</b> - <i>///</i> - | - I           |            |                                                               |                        |                         |                    |
| 20 |                  | NO.20             | 1 01 0          | 400                 |                 |       | đ                         | )統出fsth       | 1A-05h     | 離けの田山                                                         | <u>்</u> க.இ           | 統統測量成                   | 里夷                 |
| 20 |                  | EU.I<br>NO 21     | 1010            | 401.013             |                 | -     |                           | Subtration.   | 111-06/10  | Renniger -                                                    | L/                     | 10000717813827074       | (-75-52)           |
| 21 |                  | NO.21             | 10.107          | 420                 |                 | -     | ファイ                       | ルの保存          | -          |                                                               |                        |                         |                    |
| 20 | HO1              | NO 23             | 20              | 440                 | 1.              |       |                           | STRESTM       | 山山力        | 1                                                             | 描                      | 新田山小古                   | ш <del>л</del>     |
| 30 | HO1              | NO 24             | 20              | 400                 |                 |       |                           | 10007100211   |            |                                                               | - 10%                  | 91710-1-2020            |                    |
| 31 | HO1              | NO 25             | 20              | 500                 |                 |       | シート                       | - 首北余         |            |                                                               |                        |                         |                    |
| 32 | HO1              | NO 26             | 20              | 520                 |                 |       |                           |               | - k        | 1                                                             |                        |                         | a                  |
| 33 | HO1              | NO.27             | 20              | 540                 |                 |       | _                         | ±/            | 12         |                                                               | -                      | 2100                    |                    |
| 34 | H01              | NO.28             | 20              | 560                 |                 |       | 42                        |               | */0+       |                                                               |                        | ho. 1 + m               | :II-+-7            |
| 35 | H01              | NO.29             | 20              | 580                 |                 |       | đζ                        | 51(工書         | さ1禾1子.     |                                                               |                        | ダンニトを唯                  | 1690               |
| 36 | H01              | NO.30             | 20              | 600                 |                 |       |                           |               |            |                                                               |                        |                         |                    |
| 37 | H01              | NO.31             | 20              | 620                 |                 |       |                           |               | -          | _                                                             | 1                      |                         |                    |
| 38 | H01              | NO.32             | 20              | 640                 |                 |       |                           |               |            |                                                               | 1                      |                         |                    |
| 39 | H01              | NO.33             | 20              | 660                 |                 |       |                           |               |            |                                                               | 1                      |                         |                    |
| 40 | H01              | NO.34             | 20              | 680                 |                 |       |                           |               |            |                                                               | 1                      |                         |                    |
| 41 | H01              | BC.2              | 8.076           | 688.076             |                 |       |                           |               |            |                                                               | 1                      |                         |                    |
| 42 | H01              | NO.35             | 11.924          | 700                 |                 |       |                           |               |            |                                                               | 1                      |                         |                    |
| 43 | H01              | NO.36             | 20              | 720                 |                 |       |                           |               |            |                                                               | 1                      |                         |                    |
| 44 | H01              | NO.37             | 20              | 740                 |                 |       |                           |               |            |                                                               | 1                      |                         |                    |
| 45 | N N XA           | NIC 90<br>パニューを表示 | するボダン           | 線形 / 追加             | 「離座檀\:          | 縦膨イデー |                           | 集田 /          |            |                                                               | 1                      |                         |                    |
| 図形 | の調整( <u>R</u> )・ | · & オーI           | トシェイプ( <u>U</u> | !) •   ∕ <b>`</b> [ |                 | ₩ 4   | ्रि                       |               | <u>ð</u> - |                                                               | A - =                  |                         | • 🖌 .              |

### 選択したら、「点名変更」ボタンを押します。

| 線形ファイルを読込 ――― |                                              |
|---------------|----------------------------------------------|
| 線形            | データ読込                                        |
|               |                                              |
| 1 → :変更しない    |                                              |
| 2:コンマを削除す     | する 例:NO.1→NO1、EC.1→E(                        |
| 3:コンマを削り取り    | J, NO&SPI29⊚<br><u>(MINO 1→SP20</u> , EC.1→E |
| 点             | 名変更                                          |
|               |                                              |
| 縦断データ編集       |                                              |
| 開始            | 冬了 問易祗助凶猫迪                                   |
| データ作成         |                                              |
| 現場名:          |                                              |
| ,             |                                              |
| ①縦断SIMA·②横断用  | 中心点·③縦断測量成果表                                 |
| ファイルの保存       |                                              |
| 縦断SIMA出力      | 横断用中心点出力                                     |
|               |                                              |
| シート削除         |                                              |
|               | シートの~③                                       |
| 全シート          |                                              |
| 全シート          | Douglastic contraction of the second         |

## 【 縦断データ編集 】

次に、縦断データ編集を行います。

下図の「開始」ボタンを押します。

| 線形ファイルを読込 ―――                                         | -2421                             |
|-------------------------------------------------------|-----------------------------------|
| 線形デ                                                   | 一刻読込                              |
| 占么亦面                                                  |                                   |
| 2 1:変更しない                                             |                                   |
| 2:コンマを削除す                                             | る 例:NO.1→NO1、EC.1→EC1             |
| 2:コンスを出加たい                                            | ุNOをSPiと9る<br>例:NO.1→SP20、EC.1→EC |
| 「」「「」」」                                               | 了変更                               |
|                                                       |                                   |
| 縦断データ編集                                               | 1                                 |
| 開始                                                    | 了 簡易縦断図描画                         |
| 二、 同次 武                                               | 10070                             |
| ナータ165%<br>現場名: 「                                     |                                   |
|                                                       |                                   |
| 1                                                     |                                   |
| 」<br>①縦断SIMA·②横断用中                                    | 心点·③縦断測量成果表                       |
| 「<br>①縦断SIMA·②横断用中                                    | 心点·③縦断測量成果表                       |
| ①縦断SIMA·②横断用中<br>ファイルの保存                              | P心点·③縦断測量成果表                      |
| ロ縦断SIMA・②横断用中<br>ファイルの保存<br>縦断SIMA出力                  | 心点·③縦断測量成果表<br>横断用中心点出力           |
| の縦断SIMA・②横断用中<br>ファイルの保存<br>縦断SIMA出力<br>シート削除         | 心点·③縦断測量成果表<br>横断用中心点出力           |
| ①縦断SIMA・②横断用中<br>ファイルの保存<br>縦断SIMA出力<br>シート削除<br>全シート | 心点・③縦断測量成果表<br>横断用中心点出力           |
| ①縦断SIMA・②横断用中<br>ファイルの保存<br>縦断SIMA出力<br>シート削除<br>全シート | 心点・③縦断測量成果表<br>横断用中心点出力<br>シートの~③ |

縦断データのワークシートが開きますので、地盤高・杭高を入力します。

※ 断面上杭高は必ずしも必要ではありませんが、横断手簿や横断 SIMA データに影響します。

| 8  | ファイル(E | <u>)</u> 編集( <u>E</u> ) | 表示(⊻)        | 挿入( <u>I</u> ) 書式 | )( <u>0</u> ) ツー | ル(I) デー                   | タ( <u>D)</u> ウィンドウ( <u>W</u> ) へ | レプ( <u>H</u> ) Adobe |
|----|--------|-------------------------|--------------|-------------------|------------------|---------------------------|----------------------------------|----------------------|
|    | MS PI  | ゴシック                    |              |                   | <b>-</b> 11      | • B                       | ν <u>υ</u> ≡ ≡ ≡ Ξ Ξ             | <b>% , :</b> .8      |
| D  | 🛩 🖪 🖏  | 6.                      | ۶ <u>۶</u> B | 🛍 • 🝼 🛛 N         | • CH + 🧕         | <b>≥</b> • <del>2</del> ↓ | ŽĮ 🛍 🐼 100%                      | - 🛛 -                |
|    | E4     | •                       | fx           |                   |                  |                           |                                  |                      |
|    | A      | В                       | С            | D                 | 5                |                           | G                                | Н                    |
| 1  | ヘッダ    | 測点名                     | 単距離          | 追加距離(             | 地盤高              | 杭高                        | 9心点は1、変化点は2                      | 備考                   |
| 2  | H01    | NO-1                    | -20          | -20               | 12.05            | 12.002                    | 1                                |                      |
| 3  | H01    | NO0                     | 0            | 0                 | 12.55            | 12.557                    | 1                                |                      |
| 4  | HO1    | NO1                     | 20           | 20                |                  |                           | 1                                |                      |
| 5  | HO1    | NO2                     | 20           | 40                |                  |                           | 1                                |                      |
| 6  | H01    | NO3                     | 20           | 60                |                  |                           | 1                                |                      |
| 7  | HO1    | NO4                     | 20           | 80                |                  |                           | 1                                |                      |
| 8  | HO1    | NO5                     | 20           | 100               |                  |                           | 1                                |                      |
| 9  | H01    | NO6                     | 20           | 120               |                  |                           | 1                                |                      |
| 10 | H01    | NO7                     | 20           | 140               |                  |                           | 1                                |                      |
| 11 | HO1    | NO8                     | 20           | 160               |                  |                           | 1                                |                      |
| 12 | HO1    | NO9                     | 20           | 180               |                  |                           | 1                                |                      |
| 13 | H01    | NO10                    | 20           | 200               |                  |                           | 1                                |                      |
| 14 | H01    | NO11                    | 20           | 220               |                  |                           | 1                                |                      |
| 15 | HO1    | NO12                    | 20           | 240               |                  |                           | 1                                |                      |
| 16 | HO1    | BC1                     | 3.487        | 243.487           |                  |                           | 1                                |                      |
| 17 | H01    | NO13                    | 16.513       | 260               |                  |                           | 1                                |                      |
| 18 | H01    | NO1 4                   | 20           | 280               |                  |                           | 1                                |                      |
| 19 | H01    | NO15                    | 20           | 300               |                  |                           | 1                                |                      |

ここで、新たに測点を挿入したり、削除したりするときは、右クリックします。 下図のようにサブメニューが出できて、その一番下に「縦断データ編集」の項目があります ので、これを選択します。

※ 要注意事項!! 縦断データの編集は、縦断データのみの編集となります。測点の 座標まで計算できません。!!

削除は反映されます。後で出力される縦断 SIMA にも反映されます。

| 8  | ファイル( <u>F</u> | <u>()</u> 編集( <u>E</u> ) | 表示(⊻)  | 挿入( <u>I</u> ) 書式 | t( <u>o)</u> ツー | ル(エ  | ) デー     | 夕( <u>D</u> ) ' | ウィンドウ( <u>W</u>  | ) ~I | ノプ( <u>H</u> ) Ad | lobe PD  |
|----|----------------|--------------------------|--------|-------------------|-----------------|------|----------|-----------------|------------------|------|-------------------|----------|
|    | MS P=          | ゴシック                     |        |                   | <b>v</b> 11     |      | • B      | ΙU              |                  |      | 1%, 1             | .00. 00. |
|    | 🖻 🖪 🐿          |                          | × × m  | 🏦 • 🛷 🗠           | - Ci - (        | 2    | Σ - A↓   | Z1 10           | 100%             |      | - ?               |          |
| -  | F4             | · · · · ·                | fx     | -                 | 1.              |      |          |                 |                  |      | -                 | •        |
|    | Δ              | B                        | ,<br>C | D                 | E               | 1    | F        |                 | G                |      | Н                 | I        |
| 1  | ヘッダ            | 測点名                      | 単距離    | 追加距離              | 地盤高             | 杭    | 高        | 中心点             | <br>は1、変化点       | 1\$2 | 備考                |          |
| 2  | H01            | NO-1                     | -20    | -20               | 12.35           | 17.0 | 12.352   | 1 4 7.00        |                  | 1    |                   |          |
| 3  | H01            | NOO                      | 0      | 0                 | 12.55           | i i  | 12.557   |                 |                  | 1    |                   |          |
| 4  | H01            | NO1                      | 20     | 20                |                 | 1    |          |                 |                  | 1    |                   |          |
| 5  | H01            | NO2                      | 20     | 40                |                 | Ж    | 切り取      | り( <u>T</u> )   |                  | 1    |                   |          |
| 6  | H01            | NO3                      | 20     | 60                |                 | Ba   | 72-      | (C)             |                  | 1    |                   |          |
| 7  | H01            | NO4                      | 20     | 80                |                 | -    |          | (=)             |                  | 1    |                   |          |
| 8  | H01            | NO5                      | 20     | 100               |                 | B    | 貼り付      | け( <u>P</u> )   |                  | 1    |                   |          |
| 9  | H01            | NO6                      | 20     | 120               |                 |      | 形式を      | 選択して!           | 貼り付け( <u>S</u> ) | 1    |                   |          |
| 10 | H01            | NO7                      | 20     | 140               |                 |      | += 1 /11 |                 |                  | 1    |                   |          |
| 11 | H01            | NO8                      | 20     | 160               |                 |      | 挿入(1)    | )               |                  | 1    |                   |          |
| 12 | H01            | NO9                      | 20     | 180               |                 |      | 削除(D     | .)              |                  | 1    |                   |          |
| 13 | HO1            | NO10                     | 20     | 200               |                 |      | 教式と      | 値のクリ            | ア(N)             | 1    |                   |          |
| 14 | H01            | NO11                     | 20     | 220               |                 |      | 2020     |                 |                  | 1    |                   |          |
| 15 | H01            | NO12                     | 20     | 240               |                 | Č.   | コメン      | トの挿入            | ( <u>M</u> )     | 1    |                   |          |
| 16 | HO1            | BC1                      | 3.487  | 243.487           |                 | P    | セルの      | 書式設定            | (F)              | 1    |                   |          |
| 17 | H01            | NO13                     | 16.513 | 260               |                 |      |          |                 | (_)              | 1    |                   |          |
| 18 | H01            | NO14                     | 20     | 280               |                 |      | UXF      | から選択            | <u>(K</u> )      | 1    |                   |          |
| 19 | H01            | NO15                     | 20     | 300               |                 |      | ウォッ      | チ式の追加           | ba( <u>W</u> )   | 1    |                   |          |
| 20 | H01            | NO16                     | 20     | 320               |                 | 0    | 11-410   |                 |                  | 1    |                   |          |
| 21 | H01            | MC1                      | 2.65   | 322.65            |                 | -    |          | 522             | <u></u> )        | 1    | 27                |          |
| 22 | H01            | NO17                     | 17.35  | 340               | C               |      | 縦断デ      | ータ編集            |                  |      |                   |          |
| 23 | H01            | NO18                     | 20     | 360               |                 | -    | -        |                 |                  | 1    |                   |          |
| 24 | H01            | NO19                     | 20     | 380               |                 |      |          |                 |                  | 1    |                   |          |
| 25 | H01            | NO20                     | 20     | 400               |                 |      |          |                 |                  | 1    |                   |          |
| 26 | H01            | EC1                      | 1.813  | 401.813           |                 |      |          |                 |                  | 1    |                   |          |
| 27 | H01            | NO21                     | 18.187 | 420               |                 |      |          |                 |                  | 1    |                   |          |
| 28 | H01            | NO22                     | 20     | 440               |                 |      |          |                 |                  | 1    |                   | 1        |
| 29 | H01            | NO23                     | 20     | 460               |                 |      |          |                 |                  | 1    |                   |          |
| 30 | H01            | NO24                     | 20     | 480               |                 |      |          |                 |                  | 1    |                   |          |
| 31 | H01            | NO25                     | 20     | 500               |                 |      |          |                 |                  | 1    |                   |          |
| 32 | H01            | NO26                     | 20     | 520               |                 |      |          |                 |                  | 1    |                   | 1        |
| 33 | H01            | NO27                     | 20     | 540               |                 |      |          |                 |                  | 1    |                   |          |
| 34 | H01            | NO28                     | 20     | 560               |                 |      |          |                 |                  | 1    |                   |          |
| 35 | H01            | NO29                     | 20     | 580               |                 | -    |          |                 |                  | 1    |                   |          |

下図のようなメニューと編集画面が出てきます。

測点を削除する場合は、削除したい測点のセルを選択しておいて「行削除」のボタンを押します。

測点を追加する場合は、追加したい箇所のすぐ下の測点のセルを選択し、「行挿入」ボ タンを押します。

## ※ 要注意事項!! 縦断データの編集は、縦断データのみの編集となります。測点の

#### 座標まで計算できません。!!

削除は反映されます。後で出力される縦断 SIMA にも反映されます。

| 8                                                                                            | ファイ                                                                             | ル(E) 編集(E)                                                                                               | 表示(⊻)                                                                                                    | 挿入( <u>I</u> ) 書式                                                                                      | t( <u>o)</u> ツーノ       | ル <mark>(I) デ</mark> ー | タ( <u>D</u> ) ウィン       | ンドウ( <u>W</u> ) へル                                                              | レプ( <u>H</u> ) Ac | lobe PDF |
|----------------------------------------------------------------------------------------------|---------------------------------------------------------------------------------|----------------------------------------------------------------------------------------------------|----------------------------------------------------------------------------------------------------|----------------------------------------------------------------------------------------------------|------------------------|------------------------|-------------------------|---------------------------------------------------------------------------------|-------------------|----------|
|                                                                                              | MS                                                                              | Pゴシック                                                                                                    |                                                                                                    |                                                                                                    | <b>- 1</b> 1           | • B                    | <i>I</i> <u>U</u> ≣     |                                                                                 | 7%,               | 00. 0.4  |
| D                                                                                            | <b>é</b> 🔒                                                                      | 🔁 🖨 🖪 🚏                                                                                                  | ۶ 🔏 🖻                                                                                                    | 🛍 • 🍼   🗠                                                                                              | + CH +                 | <b>Σ</b> - <u></u> 2↓  | ZI 🛍 🐼                  | 100%                                                                            | - 🤉               | •        |
|                                                                                              | В4                                                                              | +                                                                                                    | <i>f</i> ∗ NO1                                                                                                    |                                                                                                    |                        |                        |                         |                                                                                 |                   |          |
|                                                                                              | A                                                                               | В                                                                                                    | С                                                                                                    | D                                                                                                    | E                      | F                      |                         | G                                                                               | Н                 | I        |
| 1                                                                                            | ヘッ                                                                              | ダ 測点名                                                                                                    | 単距離                                                                                                    | 追加距離                                                                                                   | 地盤高                    | 杭高                     | 中心点は1、                  | 変化点は2                                                                           | 備考                |          |
| 2                                                                                            | H01                                                                             | NO-1                                                                                                    | -20                                                                                                    | -20                                                                                                    | 12.35                  | 12.352                 |                         | 1                                                                               |                   |          |
| 3                                                                                            | H01                                                                             | NOO                                                                                                    | 0                                                                                                    | 0                                                                                                    | 12.55                  | 12.557                 |                         | 1                                                                               |                   |          |
| 4                                                                                            | H01                                                                             | NO1                                                                                                    | 20                                                                                                    | 20                                                                                                    |                        |                        |                         | 1                                                                               |                   |          |
| 5                                                                                            | H01                                                                             | NO2                                                                                                    | 20                                                                                                    | 40                                                                                                    |                        |                        |                         | 1                                                                               |                   |          |
| 6                                                                                            | H01                                                                             | NO3                                                                                                    | 20                                                                                                    | 60                                                                                                    |                        |                        |                         | 1                                                                               |                   |          |
| 7                                                                                            | H01                                                                             | NO4                                                                                                    | 20                                                                                                    | 80                                                                                                    |                        |                        |                         | 1                                                                               |                   |          |
| 8                                                                                            | H01                                                                             | NO5                                                                                                    | 20                                                                                                    | 100                                                                                                    |                        |                        |                         | 1                                                                               |                   |          |
| 9                                                                                            | HOT                                                                             | 従断データ編集                                                                                                  |                                                                                                    |                                                                                                    |                        |                        |                         |                                                                                 |                   |          |
| 10                                                                                           | HU                                                                              |                                                                                                    |                                                                                                    |                                                                                                    |                        |                        |                         |                                                                                 |                   | -        |
| 11                                                                                           | HU                                                                              |                                                                                                    |                                                                                                    |                                                                                                    |                        |                        |                         |                                                                                 |                   |          |
| 10                                                                                           | LICI                                                                            |                                                                                                    |                                                                                                    |                                                                                                    | <b>⊘=</b> 4 <b>∓ 1</b> | -w                     | 124                     |                                                                                 | Fa1/5711(20)      |          |
| 12                                                                                           | HO1                                                                             |                                                                                                    | <u>「</u> 」「「「」」」                                                                                                    | 单距離                                                                                                    | 行挿入                    | 行削                     | <b>B</b> 余              | 書込み                                                                             | 描画                | 削除       |
| 12<br>13                                                                                     | HO <sup>1</sup>                                                                 | 前点名 │ NC                                                                                                 | <u>順名</u> 道 00 「                                                                                                    |                                                                                                    | 行挿入                    | 行削                     | 除                       | 書込み                                                                             | 描画                |          |
| 12<br>13<br>14                                                                               | HO'<br>HO'<br>HO'                                                               | )<br>前点名 │ NC                                                                                            |                                                                                                    | 単距離<br>0 地盤                                                                                            | 行挿入<br>高杭高             |                        | <b>『</b> 余              | 書込み<br>備考                                                                       |                   | 削除       |
| 12<br>13<br>14<br>15                                                                         | HO'<br>HO'<br>HO'<br>HO'                                                        | )<br>前点名    NC<br>編集点名    NC                                                                             | <u> 点名</u><br>)0<br>)1<br>「                                                                                                    | 単距離<br>0 地盤<br>20 「                                                                                    | 行挿入<br>:高 杭高           |                        | <b>『</b> 余              | 書込み<br>備考                                                                       |                   |          |
| 12<br>13<br>14<br>15<br>16<br>17                                                             | H0'<br>H0'<br>H0'<br>H0'<br>H0'                                                 | 川<br>前点名   NC<br>編集点名   NC<br>後点名   NC                                                                   | <u> 協名</u>                                                                                                    | 単距離<br>0 地盤<br>20 /                                                                                    | 行挿入<br>高 杭高            |                        | <b>序</b> 余              | 書込み<br>備考                                                                       |                   |          |
| 12<br>13<br>14<br>15<br>16<br>17<br>18                                                       | H0'<br>H0'<br>H0'<br>H0'<br>H0'<br>H0'                                          | )<br>前点名                                                                                                 | <u> 点名</u><br>)0<br>)1<br>)2<br>「                                                                                                    | ¥距離<br>0 地盤<br>20                                                                                      | 行挿入<br>高 杭高            |                        | <b>序</b> 余              | 書込み備考                                                                           |                   |          |
| 12<br>13<br>14<br>15<br>16<br>17<br>18<br>19                                                 | H0'<br>H0'<br>H0'<br>H0'<br>H0'<br>H0'<br>H0'                                   | 川<br>前点名 NC<br>編集点名 NC<br>後点名 NC                                                                         | <u> 協名</u><br>) ) ) ) ) ) ) ) ) ) ) ) ) ) ) ) 2 ) 2                                                                                                    | 単距離<br>0 地盤<br>20 「<br>20 300                                                                          | 行挿入<br>高 杭高            |                        | <u></u> 「 「 「 「 」 」 」 」 | 書込み<br>備 考                                                                      |                   |          |
| 12<br>13<br>14<br>15<br>16<br>17<br>18<br>19<br>20                                           | H0'<br>H0'<br>H0'<br>H0'<br>H0'<br>H0'<br>H01<br>H01                            | 川<br>前点名 NC<br>編集点名 NC<br>後点名 NC                                                                         | 点名<br>第二章<br>第二章<br>第二章<br>第二章<br>第二章<br>第二章<br>第二章<br>第二章<br>第二章<br>第二章                                                                                                    | ¥距離<br>0 地盤<br>20 7<br>20 300<br>320                                                                   | 行挿入<br>高 杭高            |                        | <u></u><br>序 余          | 書込み<br>備考<br>1<br>1                                                             |                   |          |
| 12<br>13<br>14<br>15<br>16<br>17<br>18<br>19<br>20<br>21                                     | H0<br>H0<br>H0<br>H0<br>H0<br>H0<br>H0<br>H0<br>H01<br>H01                      | 川<br>前点名 NC<br>編集点名 NC<br>後点名 NC<br>NO15<br>NO16<br>MC1                                                  | <u> 点名</u><br>) 1<br>) 2<br>20<br>2.65                                                                                                    | ¥距離<br>0 地盤<br>20 3300<br>320<br>322.65                                                                | 行挿入<br>高 杭高            |                        |                         | 書込み<br>備考<br>1<br>1<br>1                                                        |                   |          |
| 12<br>13<br>14<br>15<br>16<br>17<br>18<br>19<br>20<br>21<br>21<br>22                         | H0<br>H0<br>H0<br>H0<br>H0<br>H0<br>H0<br>H01<br>H01<br>H01                     | 川<br>前点名 NC<br>編集点名 NC<br>後点名 NC<br>後点名 NC<br>15<br>NC15<br>NC17                                         | 点名<br>〕 〕 〕 〕 〕 〕 〕 〕 〕 〕 〕 〕 〕 〕 〕 〕 〕 〕 〕                                                                                                     | 単距離<br>0<br>20<br>20<br>300<br>322.65<br>340                                                           | 行挿入<br>高 杭高            |                        |                         | 書込み<br>備考<br>1<br>1<br>1<br>1                                                   |                   |          |
| 12<br>13<br>14<br>15<br>16<br>17<br>18<br>19<br>20<br>21<br>22<br>23                         | H0<br>H0<br>H0<br>H0<br>H0<br>H0<br>H0<br>H0<br>H01<br>H01<br>H01               | 川<br>前点名 NC<br>編集点名 NC<br>後点名 NC<br>後点名 NC<br>1016<br>NC16<br>NC17<br>NC18                               | 点名<br>○0 ○1 ○2 20 20 2.65 17.35 20                                                                                                    | 単距離<br>0<br>20<br>20<br>300<br>320<br>322.65<br>340<br>360                                             | 行挿入<br>高 杭高            |                        |                         | 書込み<br>備考<br>1<br>1<br>1<br>1<br>1<br>1                                         |                   |          |
| 12<br>13<br>14<br>15<br>16<br>17<br>18<br>19<br>20<br>21<br>22<br>23<br>24                   | H0<br>H0<br>H0<br>H0<br>H0<br>H0<br>H0<br>H01<br>H01<br>H01<br>H01<br>H01       | 演<br>前点名 NC<br>編集点名 NC<br>後点名 NC<br>後点名 NC<br>15<br>NC16<br>NC16<br>NC17<br>NC18<br>NC19                 | 点名<br>〕<br>〕<br>〕<br>〕<br>〕<br>〕<br>〕<br>〕<br>〕<br>〕<br>〕<br>〕<br>〕                                                                                                    | 単距離<br>0<br>20<br>20<br>20<br>30<br>322.65<br>340<br>360<br>380                                        | 行挿入<br>高 杭高            |                        |                         | 書込み<br>備考<br>1<br>1<br>1<br>1<br>1<br>1<br>1<br>1                               |                   |          |
| 12<br>13<br>14<br>15<br>16<br>17<br>18<br>19<br>20<br>21<br>22<br>23<br>24<br>25             | H01<br>H01<br>H01<br>H01<br>H01<br>H01<br>H01<br>H01<br>H01<br>H01              | 消<br>前点名 NC<br>編集点名 NC<br>後点名 NC<br>1<br>NO15<br>NO15<br>NO15<br>NO15<br>NO17<br>NO18<br>NO19<br>NO20    | 点名<br>○0 ○1 ○2 ○2 | 単距離<br>0<br>20<br>20<br>30<br>322.65<br>340<br>380<br>400                                              | 行挿入<br>高 <u>杭</u> 高    |                        |                         | 書込み<br>備考<br>1<br>1<br>1<br>1<br>1<br>1<br>1<br>1<br>1<br>1                     |                   |          |
| 12<br>13<br>14<br>15<br>16<br>17<br>18<br>19<br>20<br>21<br>22<br>23<br>24<br>25<br>26       | H0<br>H0<br>H0<br>H0<br>H0<br>H0<br>H0<br>H0<br>H0<br>H0<br>H0<br>H0<br>H0<br>H |                                                                                                    | 点名<br>○0<br>○1<br>○2<br>20<br>20<br>2.65<br>17.35<br>20<br>20<br>20<br>20<br>1.813                                                                                                    | 単距離<br>0<br>地盤<br>20<br>20<br>30<br>322.65<br>340<br>360<br>380<br>400<br>401.813                      | 行挿入                    |                        |                         | 書込み<br>備考<br>1<br>1<br>1<br>1<br>1<br>1<br>1<br>1<br>1<br>1<br>1<br>1<br>1<br>1 |                   |          |
| 12<br>13<br>14<br>15<br>16<br>17<br>18<br>19<br>20<br>21<br>22<br>23<br>24<br>25<br>26<br>27 | H0<br>H0<br>H0<br>H0<br>H0<br>H0<br>H0<br>H0<br>H0<br>H0<br>H0<br>H0<br>H0<br>H | 消<br>前点名 NC<br>編集点名 NC<br>後点名 NC<br>0 NO15<br>NO16<br>MC1<br>NO17<br>NO18<br>NO19<br>NO20<br>EC1<br>NO21 | 点名<br>○0<br>○1<br>○2<br>○2<br>○2<br>○2<br>○2<br>○2<br>○2<br>○2<br>○2<br>○2                                                                                                    | 単距離<br>0<br>地盤<br>20<br>20<br>30<br>300<br>320<br>322.65<br>340<br>360<br>380<br>400<br>401.813<br>420 | 行挿入<br>高 杭高            |                        |                         | 書込み<br>備考<br>1<br>1<br>1<br>1<br>1<br>1<br>1<br>1<br>1<br>1<br>1<br>1<br>1<br>1 |                   |          |

下図のようにブランク行が挿入されますので、必要事項を入力して下さい。

※ 要注意事項!! 縦断データの編集は、縦断データのみの編集となります。測点の 座標まで計算できません。!!

削除は反映されます。後で出力される縦断 SIMA にも反映されます。

| 8  | ファイル(E | <u>;)</u> 編集( <u>E</u> ) | 表示(⊻)  | 挿入( <u>I</u> ) 書式 | t( <u>o)</u> ツー | ル <mark>(</mark> エ) デー | タ( <u>D</u> ) ウィン   | レドウ( <u>W)</u> へい | レプ( <u>H</u> ) A | dobe PDF |
|----|--------|--------------------------|--------|-------------------|-----------------|------------------------|---------------------|-------------------|------------------|----------|
|    | MS P=  | 「シック                     |        |                   | <b>→</b> 11     | • B                    | <i>I</i> <u>U</u> ≣ |                   | 7%,              | 00. 0.+  |
| D  | i 🛱 🛱  | 6 Q. V                   | ۶ 🕺 🖻  | 2 - 🍼 🗠           | + C4 +          | 🌡 Σ 🗕 🛃                | ZI 🛍 🚯              | 100%              | - 2              | I.       |
|    | В4     | -                        | fx     |                   |                 |                        |                     |                   |                  |          |
|    | A      | В                        | С      | D                 | E               | F                      |                     | G                 | Н                | I        |
| 1  | ヘッダ    | 測点名                      | 単距離    | 追加距離              | 地盤高             | 杭高                     | 中心点は1、              | 変化点は2             | 備考               |          |
| 2  | H01    | NO-1                     | -20    | -20               | 12.35           | 12.352                 | 10                  | 1                 |                  | -        |
| 3  | HOT    | NUU                      | 0      | 0                 | 12.55           | 12.557                 |                     | 1                 |                  |          |
| 4  |        |                          |        |                   | >               |                        |                     |                   |                  |          |
| 5  | Hur    | NO1                      | 20     | 20                | _               |                        |                     | 1                 |                  |          |
| 6  | H01    | NO2                      | 20     | 40                |                 |                        | 16                  | 1                 |                  | -        |
| 7  | H01    | NO3                      | 20     | 60                |                 |                        |                     | 1                 |                  |          |
| 8  | H01    | NO4                      | 20     | 80                |                 |                        |                     | 1                 |                  |          |
| 9  | H01    | 縦断デーク                    | 夕編集    |                   |                 |                        |                     |                   |                  |          |
| 10 | H01    |                          |        |                   |                 |                        |                     |                   |                  |          |
| 11 | HO1    |                          |        |                   |                 |                        | (                   | 1                 | -                | 簡易縦断     |
| 12 | H01    | 1                        | 測点₹    | ムシン 単距離           | <b>í</b> 〔〕     | 挿人                     | 行削除                 | 書込み               |                  | 描画       |
| 13 | H01    | 前点名                      | NO0    |                   |                 |                        |                     |                   |                  |          |
| 14 | H01    | 1 /                      |        |                   | 地盤高             | Φu≕                    |                     | 備                 | 考                |          |
| 15 | HU1    | 編集点                      |        |                   |                 |                        |                     |                   |                  |          |
| 10 | HU1    | 14-5-2                   |        | _                 | _               |                        |                     |                   |                  |          |
| 17 | HUI    | 1 收黑石                    | NO1    | 20                |                 |                        |                     |                   |                  |          |
| 10 |        | NOLA                     | 20     | 200               |                 |                        | 1                   | 4                 |                  | -        |
| 20 |        | NO15                     | 20     | 200               |                 |                        |                     | 1                 |                  | -        |
| 20 |        | NO16                     | 20     | 300               |                 |                        |                     | 1                 |                  | -        |
| 20 | HO1    | MC1                      | 265    | 322.65            |                 |                        |                     | 1                 |                  |          |
| 23 | HOI    | NO17                     | 17.35  | 340               |                 |                        |                     | 1                 |                  |          |
| 24 | HOI    | NO18                     | 20     | 360               |                 |                        | 17                  | 1                 |                  |          |
| 25 | HO1    | NO19                     | 20     | 380               |                 |                        |                     | 1                 |                  |          |
| 26 | HO1    | NO20                     | 20     | 400               |                 |                        |                     |                   |                  |          |
| 07 | 1101   | 504                      | 1 01 0 | 401.01.0          |                 |                        |                     | 1                 |                  |          |

測点を削除する場合は、「行削除」ボタンを押して下さい。

| 8  | ファイル(E | ) 編集( <u>E</u> ) | 表示(⊻)      | 挿入( <u>I</u> ) 書式 | t( <u>o)</u> ツー | ル( <u>I</u> ) デー            | タ( <u>D</u> ) ウィンドウ( <u>W</u> ) へ | レプ( <u>H</u> ) Adob                     | oe PDI      |
|----|--------|------------------|------------|-------------------|-----------------|-----------------------------|-----------------------------------|-----------------------------------------|-------------|
|    | MS PE  | ゴシック             |            |                   | <b>-</b> 11     | • B                         | <u>ν</u> μ ≡ ≡ ≡ ⊞ μ              | <b>7%</b> , *.8                         | .00.<br>+.0 |
| D  | ൙ 🔲 📆  | a 🖪 🕄 🛡          | ۶ 🕺 🖻      | 🔁 • 🍼 🛛 🗠         | - 01 -          | <b>Σ</b> - <mark>2</mark> ↓ | , 🏹 🛍 🚯 100%                      | - 🤉                                     |             |
|    | B4     | -                | fx         |                   |                 |                             |                                   |                                         |             |
|    | A      | В                | С          | D                 | E               | F                           | G                                 | Н                                       | I           |
| 1  | ヘッダ    | 測点名              | 単距離        | 追加距離              | 地盤高             | 杭高                          | 中心点は1、変化点は2                       | 備考                                      |             |
| 2  | H01    | NO-1             | -20        | -20               | 12.35           | 12.352                      | 1                                 |                                         |             |
| 3  | H01    | NOO              | 0          | 0                 | 12.55           | 12.557                      | 1                                 |                                         |             |
| 4  | 10000  |                  | 1 <u>1</u> |                   |                 |                             |                                   | 1                                       |             |
| 5  | HO1    | NO1              | 20         | 20                |                 |                             | 1                                 |                                         |             |
| 6  | H01    | NO2              | 20         | 40                |                 |                             | 1                                 |                                         |             |
| 7  | H01    | NO3              | 20         | 60                |                 |                             | 1                                 |                                         |             |
| 8  | H01    | NO4              | 20         | 80                |                 |                             | 1                                 | 1                                       | _           |
| 9  | H01    | 縦断デーク            | 9編集        |                   |                 |                             |                                   |                                         |             |
| 10 | H01    |                  |            |                   |                 |                             |                                   |                                         |             |
| 11 | HO1    |                  |            |                   |                 |                             |                                   | 一门一筒                                    | 易縦断         |
| 12 | H01    |                  | 測点名        | ない 単距離            | <b>í</b> 行      | 挿入 🌔                        | 行削除                               | 1                                       | 画           |
| 13 | HO1    | 前点名              | NO0        | 0                 |                 |                             |                                   |                                         |             |
| 14 | HO1    | -                |            |                   | 地盤高             | 杭高                          |                                   | 考                                       |             |
| 15 | H01    | 編集点名             | S NO0+10   | ) 10              | 12.60           | 12.602                      |                                   |                                         |             |
| 16 | H01    | 12.5-7           |            |                   |                 |                             |                                   |                                         |             |
| 1/ | HU1    | 1 夜黑台            | NO1        | 20                |                 |                             |                                   |                                         |             |
| 18 | HUI    | NOLA             |            | 000               |                 | 1                           |                                   |                                         |             |
| 19 |        | NO15             | 20         | 280               |                 |                             | 4                                 |                                         |             |
| 20 |        | NOTE             | 20         | 300               |                 |                             |                                   | 6 8 8 8 8 8 8 8 8 8 8 8 8 8 8 8 8 8 8 8 |             |
| 21 |        | MOID             | 20         | 320               |                 |                             |                                   |                                         |             |
| 22 |        | NO17             | 17.95      | 322.00            |                 |                             | 1                                 |                                         |             |
| 23 | HO1    | NO19             | 17.30      | 240               |                 |                             | 4                                 |                                         |             |
| 24 | HOT    | NO19             | 20         | 300               |                 |                             | 1                                 |                                         |             |
| 26 | HOI    | NO20             | 20         | 400               |                 | 3                           |                                   |                                         |             |
| 20 | HO1    | FC1              | 1 81 3     | 401 81 9          |                 |                             | 4                                 |                                         |             |
| 21 | LIO1   | 01               | 1.013      | -01.013           |                 |                             | 1                                 | 8 12                                    |             |

簡易縦断図の描画ボタンを押すと、セルの横に簡易な縦断図を表記することができます。 極端な入力ミスならこれでわかります。

| (B) | 774ILE | ) <sup>(</sup> 絙住(F) | 表示(\/)  | <b>挿入(I)</b> 書式 | (0) W-     | u.(T) <u></u> , = -   | (D)                   | ウィンドウ(W)           |   | プ(H) A  | dohe PDF       |
|-----|--------|----------------------|---------|-----------------|------------|-----------------------|-----------------------|--------------------|---|---------|----------------|
|     | J TINI | / ******(_)          | 12/1(1) |                 | v(⊆) > )   |                       | ·>( <u></u> )         | 2421·2( <u>w</u> ) |   | » (щ) л | JODE FUT       |
|     | MS PI  | 「シック                 |         |                 | ▼ 11       | • B                   | ΙŪ                    |                    | 3 | %,      | +.0 .00<br>+.0 |
| D   | 🛩 🔛 📆  | 6 0. "               | ۶ X B   | 🛍 • 🝼 🗠         | - 01 - 14  | <b>Σ</b> - <u></u> 2↓ | ZI M                  | 100%               |   | - 😥     | к <u>.</u>     |
|     | B8     | -                    | fx NO4  | 4               |            |                       | and the second second |                    |   |         |                |
|     | Δ      | В                    | 0       | D               | F          | F                     |                       | G                  |   | н       | I              |
| 1   | へいな    | 測占名                  | 単距離     | 追加距離            | 世<br>世 般 宮 | 抗富                    | 中心者                   | u<br>ilt1 变化占lt    | 2 | 備老      | 1              |
| 2   | HOI    | NO−1                 | -20     | -20             | 12.35      | 12 352                | 1.46578               |                    | 1 | - mili  |                |
| 3   | HOT    | NOO                  | 0       | 0               | 12.55      | 12.557                |                       |                    | 4 |         | 1              |
| 4   | HO1    | NO0+10               | 10      | 10,000          | 12.00      | 12.602                |                       |                    | i |         | 1              |
| 5   | HO1    | NO1                  | 10 000  | 20              | 12.6       | 12 602                |                       |                    | 1 |         |                |
| 6   | HO1    | NO2                  | 20      | 40              | 12.6       | 12 602                | 1                     |                    | 1 |         |                |
| 7   | H01    | NO3                  | 20      | 60              | 12.6       | 12 602                | 1                     |                    | 1 |         |                |
| 8   | H01    | NO4                  | 20      | 80              | 12.6       | 12.602                |                       |                    | 1 |         | 1              |
| 9   | H01    | NO5                  | 20      | 100             | 12.6       | 12.602                |                       |                    | 1 |         |                |
| 10  | H01    | NO6                  | 20      | 120             | 12.6       | 12.602                |                       |                    | 1 |         | 1              |
| 11  | H01    | NO7                  | 20      | 140             | 12.6       | 12.602                |                       |                    | 1 |         |                |
| 12  | HO1    | NO8                  | 20      | 160             | 12.6       | 12.602                |                       |                    | 1 |         | 1              |
| 13  | H01    | NO9                  | 20      | 180             | 12.6       | 12.602                |                       |                    | 1 |         |                |
| 14  | H01    | NO10                 | 20      | 200             | 12.6       | 12.602                | 1                     |                    | 1 |         |                |
| 15  | H01    | NO11                 | 20      | 220             | 12.6       | 12.602                |                       |                    | 1 |         |                |
| 16  | H01    | NO12                 | 20      | 240             | 12.6       | 12.602                |                       |                    | 1 |         |                |
| 17  | H01    | BC1                  | 3.487   | 243,487         | 12.6       | 12.602                |                       |                    | 1 |         |                |
| 18  | HO1    | NO13                 | 16513   | 260             | 12.6       | 12 602                | 1                     |                    | Ť |         | 1              |
| 19  | H01    | NO14                 | 20      | 280             | 12.6       | 12.602                |                       |                    | 1 |         |                |
| 20  | HO1    | NO15                 | 20      | 300             | 12.6       | 12 602                |                       |                    | 1 |         |                |
| 21  | HO1    | NO16                 | 20      | 320             | 12.6       | 12.602                |                       |                    | 1 |         |                |
| 22  | HO1    | MC1                  | 2 65    | 322.65          | 12.6       | 12 602                |                       |                    | 1 |         |                |
| 23  | H01    | NO17                 | 縦断デーク線  | iŧ.             |            |                       |                       |                    |   |         |                |
| 24  | HO1    | NO18                 |         | NOTE STREET     |            |                       |                       |                    |   |         |                |
| 25  | HO1    | NO19                 |         |                 |            |                       | 1                     | [                  | 1 |         | -1 E           |
| 26  | HO1    | NO20                 |         | 測占名             | 魚距艱        | 行挿                    | 入                     | 行削除                |   | 書込み     |                |
| 27  | H01    | EC1                  | 前点名     | NO3             | 20         |                       |                       | [                  |   |         |                |
| 28  | HO1    | NO21                 |         | 1 1100          | 20         | 地盤高                   | 杭高                    |                    |   | 備       | 考              |
| 29  | H01    | NO22                 | 編集点名    | NO4             | 20         | 12.6                  | 12.602                |                    |   |         |                |
| 30  | H01    | NO23                 |         |                 |            |                       |                       |                    |   |         |                |
| 31  | H01    | NO24                 | 後点名     | NO5             | 20         |                       |                       |                    |   |         |                |
| 32  | HO1    | NO25                 |         |                 | 10         |                       |                       |                    | - |         |                |
| 33  | HO1    | NO26                 | 20      | 520             | 12.6       | 12 602                |                       |                    | 1 |         |                |
| 34  | HO1    | NO27                 | 20      | 540             | 12.6       | 12.602                |                       |                    | 1 |         |                |
| 35  | H01    | NO28                 | 20      | 560             | 12.6       | 12 602                | 1                     |                    | 1 |         |                |
| 36  | HO1    | NO29                 | 20      | 580             | 12.6       | 12 602                |                       |                    | 1 |         |                |
| 37  | H01    | NO30                 | 20      | 600             | 12.6       | 12.602                |                       |                    | 1 |         |                |
| 38  | H01    | NO31                 | 20      | 620             | 12.6       | 12.602                | 1                     |                    | 1 |         |                |
| 39  | H01    | NO32                 | 20      | 640             | 12.6       | 12.602                |                       |                    | 1 |         |                |
| 40  | H01    | NO33                 | 20      | 660             | 12.6       | 12.602                |                       |                    | 1 |         |                |
| 41  | H01    | NO34                 | 20      | 680             | 12.6       | 12.602                |                       |                    | 1 |         |                |
| 42  | H01    | BC2                  | 8.076   | 688.076         | 12.6       | 12.602                |                       |                    | 1 |         |                |
| 43  | H01    | NO35                 | 11.924  | 700             | 12.6       | 12.602                | 1                     |                    | 1 |         |                |
| 44  | H01    | NO36                 | 20      | 720             | 12.6       | 12.602                |                       |                    | 1 |         |                |

元のメインメニューに戻るには、シート選択タブ(赤丸のところ)を選択し、「メインメニューを 表示する」ボタンを押します。

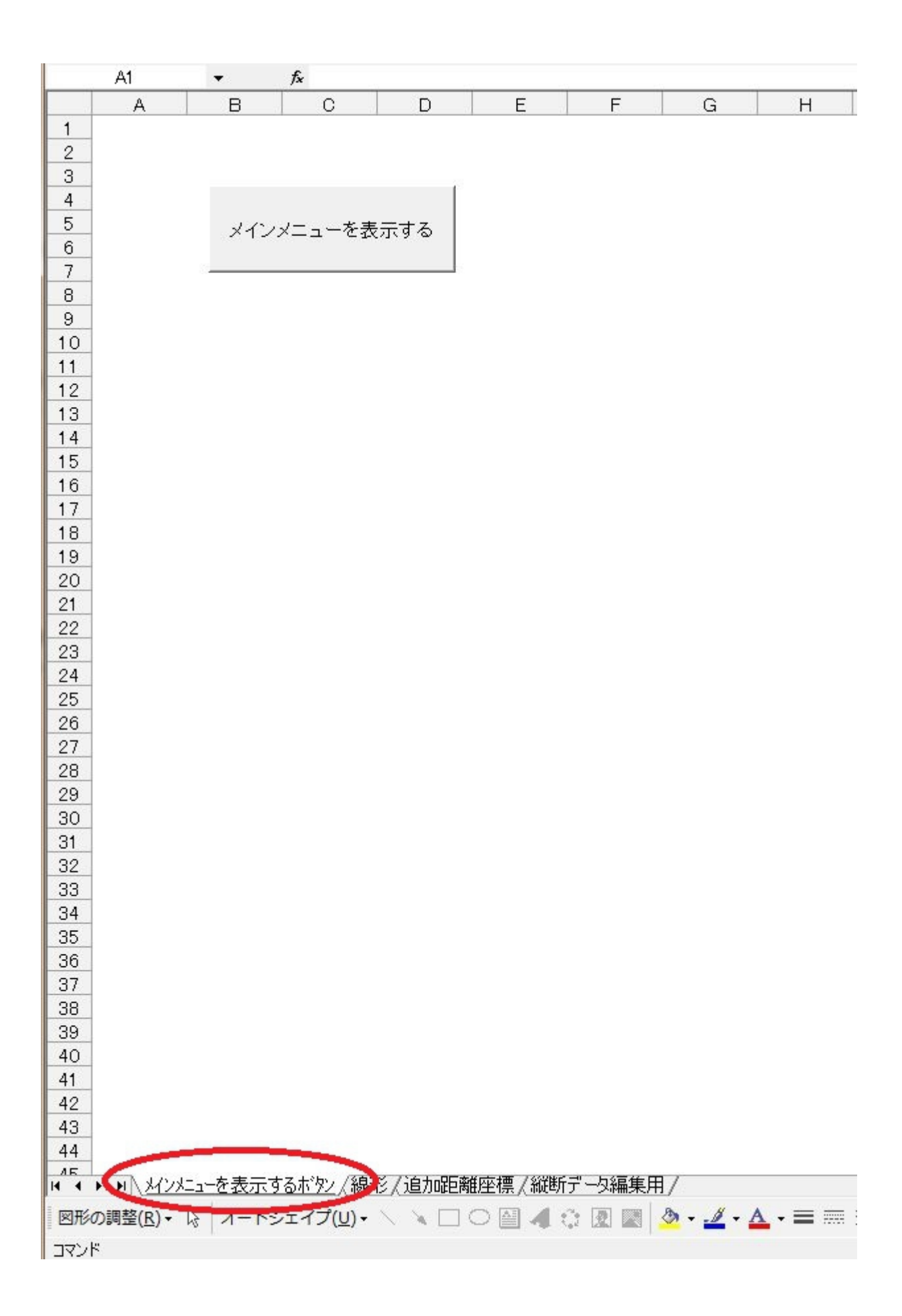

メインメニューに戻りました。ここで、終了ボタンを押して下さい。 再度編集する場合は、シートタグの「縦断データ編集用」を押して編集して下さい。終わったら、メインメニューに戻り、終了ボタンを押して下さい。

> メインメニュー 線形ファイルを読込 線形データ読込 点名変更 1:変更しない 2 💌 2:コンマを削除する 例:NO.1→NO1、EC.1→EC1 3:コンマを削除し、NOをSPにする 例:NO.1→SP20、EC.1→EC1 点名変更 縦断データ編集 終了 簡易縦断図描画 開始 データ作成 現場名: [ ①縦断SIMA·②横断用中心点·③縦断測量成果表 ファイルの保存 縦断SIMA出力 横断用中心点出力 シート削除ー 全シート シートの~③ 終了(上書き保存) データシートを確認する

メインメニューを表示する

# 【 データ作成 】

次に、データ作成を行います。 現場名の欄には、縦断 SIMA 用の現場名称を入力します。 入力したら、すぐ下のボタンを押して下さい。データが自動生成されます。

| 12.6 | 12.602 | 1                                        |       |
|------|--------|------------------------------------------|-------|
| 12.6 | 12.602 | 1                                        |       |
| 12.6 | 12.602 |                                          |       |
| 12.6 | 12.602 | メインメニュー                                  |       |
| 12.6 | 12.602 |                                          |       |
| 12.6 | 12.602 |                                          |       |
| 12.6 | 12.602 | 新泉ガジナ 一 夕福元20                            |       |
| 12.6 | 12.602 | 上2亦百                                     |       |
| 12.6 | 12.602 | □ □ □ □ □ □ □ □ □ □ □ □ □ □ □ □ □ □ □    |       |
| 12.6 | 12.602 | 1.2 2 2 1.2 2 2.1 2.1 2.1 2.1 2.1 2.1 2. |       |
| 12.6 | 12.602 | 3:コンマを削除し、NOをSPにする                       |       |
| 12.6 | 12.602 | 例:NO.1→SP20、EC.1→EC1                     |       |
| 12.6 | 12.602 | 占名変更                                     |       |
| 12.6 | 12.602 |                                          |       |
| 12.6 | 12.602 | ▲ 縦断データ編集                                |       |
| 12.6 | 12.602 | 四月二月二月二月二月二月二月二月二月二月二月二月二月二月二月二月二月二月二月二  | 2001  |
| 12.6 | 12.602 |                                          |       |
| 12.6 | 12.602 | 一 データ作成                                  |       |
| 12.6 | 12.602 |                                          | ·     |
| 12.6 | 12.602 |                                          | E.    |
| 12.6 | 12.602 | の縦断SIMA·②横断用中心点·③縦断測量成果表                 |       |
| 12.6 | 12.602 |                                          | ∯     |
| 12.6 | 12.602 | ファイルの保存                                  |       |
| 12.6 | 12.602 | 総版SIMA出力 横版用中心占出力                        |       |
| 12.6 | 12.602 |                                          |       |
| 12.6 | 12.602 |                                          |       |
| 12.6 | 12.602 |                                          |       |
| 12.6 | 12.602 |                                          |       |
| 12.6 | 12.602 |                                          |       |
| 12.6 | 12.602 |                                          | +   - |
| 12.6 | 12.602 |                                          |       |
| 12.6 | 12.602 |                                          |       |
| 12.6 | 12.602 | 1 12.35                                  |       |
| 12.6 | 12.602 | 1                                        | I     |
| 12.6 | 12.602 | 1                                        | -Z    |
|      |        |                                          |       |

# 【 ファイルの保存 】

次に、各データを保存します。 「縦断 SIMA 出力」 → 縦断 SIMA を出力します。 「横断用中心点出力」 → 横断作成システム用中心点データを出力します。

|     |                  | 8 LA V      | 7 B B             | • 🔊 🖂                   | * CH * 🛛 👹 | <u>א</u> ציי | Ż₩   | ã i 🔟 🛃                                    | 100%                                                                                                    | •       | ų.                 |
|-----|------------------|-------------|-------------------|-------------------------|------------|--------------|------|--------------------------------------------|----------------------------------------------------------------------------------------------------|---------|--------------------|
|     | A1               | •           | ★ 縦断測             | 则量成果表                   |            |              |      | 10                                         |                                                                                                    | 2       |                    |
|     | A                | В           | С                 | D                       | E          | F            |      | G                                          | Н                                                                                                    | I       | J                  |
| 1   | 縦断測量,            | <u> </u>    |                   |                         |            |              |      |                                            |                                                                                                    |         |                    |
| 2   | 測点名              | 単距離         | 追加距離              | 杭高                      | 地盤高        | 備            | 考    |                                            |                                                                                                    |         |                    |
| 3   | NO-1             | -20.000     | -20.000           | 12.352                  | 12.35      | 22           | - 23 |                                            | -                                                                                                    |         | 2                  |
| 4   | NOO              | 0.000       | 0.000             | 12.557                  | 12.55      |              |      |                                            |                                                                                                    |         |                    |
| 5   | NO0+10           | 10.000      | 10.000            | 12.602                  | 12.60      | 1            |      |                                            |                                                                                                    |         |                    |
| 6   | NO1              | 10.000      | 20.000            | 12.602                  | 12.60      |              |      | - C                                        |                                                                                                    |         |                    |
| 7   | NO2              | 20.000      | 40.000            | 12.602                  | 12.60      |              | 23   | X1.                                        | -ב_×נ                                                                                                    |         |                    |
| 8   | NO3              | 20.000      | 60.000            | 12.602                  | 12.60      |              |      |                                            | 親形ファイルを読                                                                                                    | i之 ———  |                    |
| 9   | NO4              | 20.000      | 80.000            | 12.602                  | 12.60      | 1            |      | _                                          |                                                                                                    | - 線形学   |                    |
| 10  | NO5              | 20.000      | 100.000           | 12.602                  | 12.60      |              |      | _                                          |                                                                                                    | 186120  | 76767 <u>2</u>     |
| 11  | NO6              | 20.000      | 120.000           | 12.602                  | 12.60      | 22           | - 23 |                                            | 5夕亦面                                                                                                    |         |                    |
| 12  | N07              | 20.000      | 140.000           | 12.602                  | 12.60      |              |      | — I É                                      | 1:3                                                                                                    | 更しない    |                    |
| 13  | NO8              | 20.000      | 160.000           | 12.602                  | 12.60      |              |      |                                            | 2:0                                                                                                    | ンマを削除する | 5 例 <b>:</b> NO.1→ |
| 14  | NO9              | 20.000      | 180.000           | 12.602                  | 12.60      |              |      |                                            | 3: 🗆                                                                                                    | ンマを削除し、 | NOをSPにする           |
| 15  | NO10             | 20.000      | 200.000           | 12.602                  | 12.60      |              | - 23 |                                            |                                                                                                    |         | 例:NO.1→            |
| 16  | NO11             | 20.000      | 220.000           | 12.602                  | 12.60      |              |      |                                            |                                                                                                    | 点名      | 変更                 |
| 17  | NO12             | 20.000      | 240.000           | 12.602                  | 12.60      |              |      |                                            |                                                                                                    |         |                    |
| 18  | BC1              | 3.487       | 243.487           | 12.602                  | 12.60      |              |      | <br>                                       | 趙沂データ編集                                                                                                    | 2       |                    |
| 19  | NO13             | 16.513      | 260.000           | 12.602                  | 12.60      |              | - 23 |                                            | 開始                                                                                                    | · 徐     | 7 1 馆              |
| 20  | NO14             | 20.000      | 280.000           | 12.602                  | 12.60      |              |      |                                            |                                                                                                    |         | <u> </u>           |
| 21  | NO15             | 20.000      | 300.000           | 12.602                  | 12.60      |              |      | <del>-</del> - <del>-</del> - <del>-</del> | "一夕作成 ——                                                                                                    |         |                    |
| 22  | NO16             | 20.000      | 320.000           | 12.602                  | 12.60      |              |      | 現                                          | 場名: test                                                                                                    |         |                    |
| 23  | MC1              | 2.650       | 322.650           | 12.602                  | 12.60      |              | 23   | _                                          | 1                                                                                                    |         |                    |
| 24  | NO17             | 17.350      | 340.000           | 12.602                  | 12.60      |              |      |                                            | ①縦断SIMA                                                                                                    | ·②横断用中  | 心点·③縦断             |
| 25  | NO18             | 20.000      | 360.000           | 12.602                  | 12.60      |              |      |                                            | and the second division of the second division of the second divisio |         |                    |
| 26  | NO19             | 20.000      | 380.000           | 12.602                  | 12.60      |              |      | 7                                          | ァイルの保存 -                                                                                                    |         |                    |
| 27  | NO20             | 20.000      | 400.000           | 12.602                  | 12.60      |              | 23   | a                                          | 縦掛SIMA                                                                                                    | нл      | 横断用                |
| 28  | EC1              | 1.813       | 401.813           | 12.602                  | 12.60      |              |      |                                            |                                                                                                    |         |                    |
| 29  | NO21             | 18.187      | 420.000           | 12.602                  | 12.60      |              |      | ž                                          | ート削除                                                                                                    |         | _                  |
| 30  | NO22             | 20.000      | 440.000           | 12.602                  | 12.60      |              |      | _                                          | 全한다                                                                                                    | . 1     | = 1=               |
| 31  | NO23             | 20.000      | 460.000           | 12.602                  | 12.60      |              | 33   |                                            | ±, ,                                                                                                    |         |                    |
| 32  | NO24             | 20.000      | 480.000           | 12.602                  | 12.60      |              |      | _                                          | () = +                                                                                                    |         |                    |
| 33  | NO25             | 20.000      | 500.000           | 12.602                  | 12.60      |              |      |                                            | 15番工/13年                                                                                                    | *1+/    | 7-99-              |
| 34  | NO26             | 20.000      | 520.000           | 12.602                  | 12.60      |              | 13   |                                            |                                                                                                    |         |                    |
| 35  | NO27             | 20.000      | 540.000           | 12.602                  | 12.60      |              | 23   | _                                          | -                                                                                                    | -       |                    |
| 36  | NO28             | 20.000      | 560.000           | 12.602                  | 12.60      |              |      |                                            |                                                                                                    |         |                    |
| 37  | NO29             | 20.000      | 580.000           | 12.602                  | 12.60      |              |      |                                            |                                                                                                    |         |                    |
| 38  | NO30             | 20.000      | 600.000           | 12.602                  | 12.60      |              |      |                                            |                                                                                                    |         | 8                  |
| 39  | NO31             | 20.000      | 620.000           | 12.602                  | 12.60      | g>           | 23   |                                            | 1                                                                                                    |         | 2                  |
| 40  | NO32             | 20.000      | 640.000           | 12.602                  | 12.60      |              | -    |                                            |                                                                                                    |         |                    |
| 41  | NO33             | 20.000      | 660.000           | 12.602                  | 12.60      |              |      |                                            |                                                                                                    |         |                    |
| 42  | NO34             | 20.000      | 680.000           | 12.602                  | 12.60      |              |      |                                            |                                                                                                    |         | 8                  |
| 43  | BC2              | 8.076       | 688.076           | 12.602                  | 12.60      | 02           | 33   |                                            |                                                                                                    |         | 2                  |
| 44  | NO35             | 11.924      | 700.000           | 12.602                  | 12.60      |              |      |                                            |                                                                                                    |         |                    |
| 4 4 | ▶ ▶ / 線形         | /追加距離       | 座標/縦断っ            | 一句編集用                   | /①縦断Si     | IMAT"-       | タ/0  | ②横断用す                                      | 心点データン                                                                                                    | ③縦断測目   | ■<br>成果表 /         |
| 図形  | の調整( <u>R</u> )・ | <b>オ</b> −ト | シェイプ( <u>U</u> )・ | $\setminus$ $\setminus$ |            | a 🕹          | 3    | 1 🔜 🆄                                      | • <u></u> • <u>A</u> •                                                                                                    | - = = = | ‡∎ 💣 .             |

### 保存状況を以下に示します。参考にして下さい。

| 縦断SIMAデータ         | の保存先の指定               |              |       |     |             |                | ? X              |  |  |
|-------------------|-----------------------|--------------|-------|-----|-------------|----------------|------------------|--|--|
| 保存先(1):           | 🚺 サンプルOD              | N            |       | 1   | $ \propto $ | Ⅲ <b>・</b> ツー. | JV( <u>L</u> ) + |  |  |
|                   | 名前                    | 更新日時         | 種類    | サイズ |             |                |                  |  |  |
| 履歴                | I ODN.sim<br>I 線形.sim |              |       |     |             |                |                  |  |  |
| ۲۲ الله الم       |                       |              |       |     |             |                |                  |  |  |
| <b>デ</b> スクトップ    |                       |              |       |     |             |                |                  |  |  |
| <u>*</u><br>お気に入り |                       |              |       |     |             |                |                  |  |  |
| र्ग रूग-ए७        | ファイル名( <u>N</u> ):    | 縦断sim        |       |     |             | •              | 保存(S)            |  |  |
|                   | ファイルの種類(工)            | : SIMAファイル(* | ksim) |     |             | •              | キャンセル            |  |  |
| 縦断SIMAデータの保存      |                       |              |       |     |             |                |                  |  |  |
| 1 縦断SIMAを出力しました。  |                       |              |       |     |             |                |                  |  |  |
|                   |                       | ок           |       |     |             |                |                  |  |  |

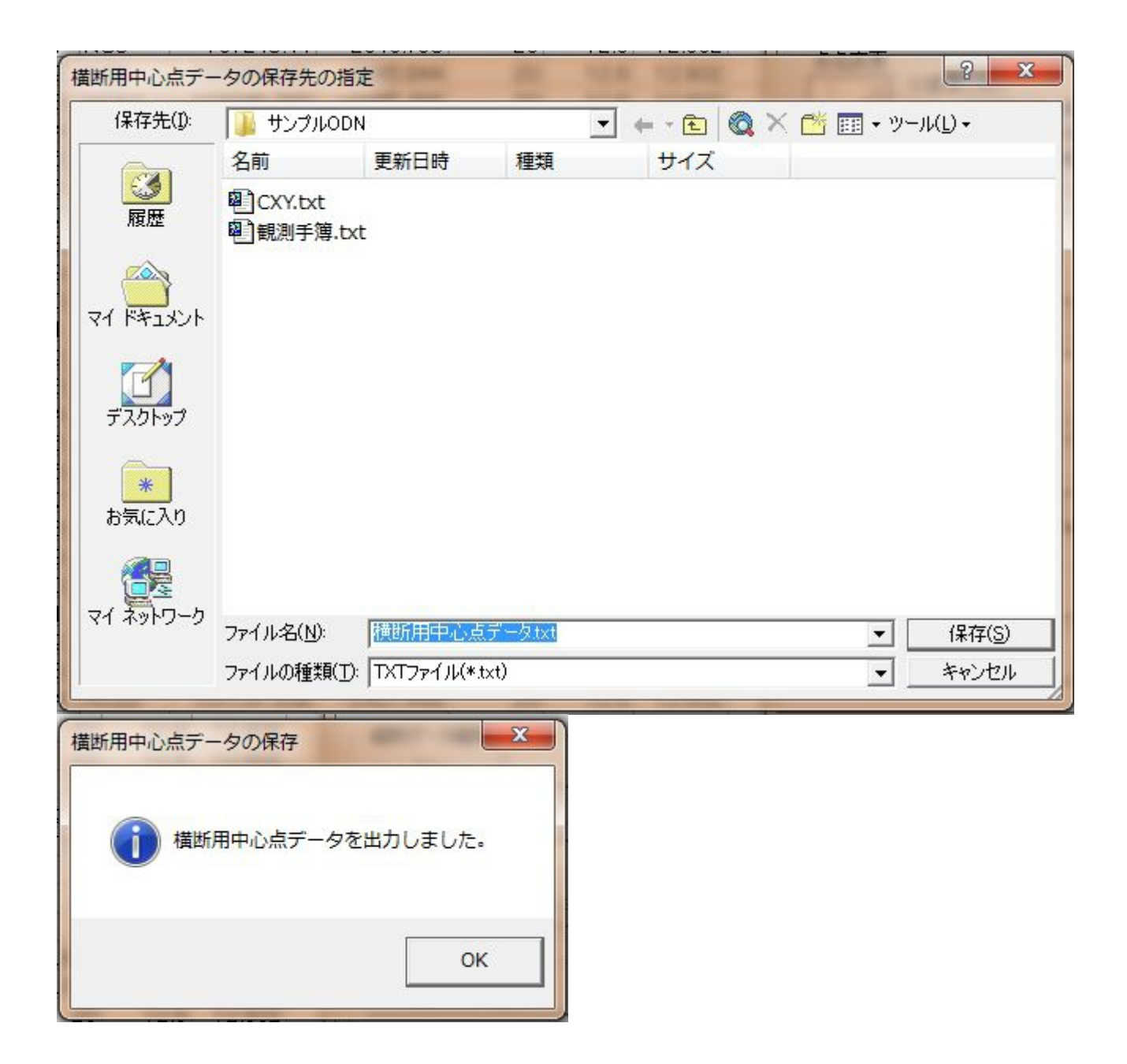

# 【 シートの削除 】

シート①~③ は、縦断 SIMA データ、横断用中心点データ、縦断測量成果表 の3つ を削除します。

| 線形ファイルを読込           | 泉形データ読                         | і <b>д</b>                                      |
|---------------------|--------------------------------|-------------------------------------------------|
| <br>点名変更<br>1:変更しな  | ()<br>()                       |                                                 |
| 2:コンマを削<br>3:コンマを削  | 除する 例:<br>除し、NOを<br>例:<br>点名変更 | NO.1→NO1、EC.1→EC1<br>SPにする<br>NO.1→SP20、EC.1→EC |
| 縦断データ編集             |                                |                                                 |
| 開始                  | 終了                             | 簡易縦断図描画                                         |
| ①縦断SIMA·②横断         | ff用中心点。)                       | ③縦断測量成果表                                        |
| ファイルの保存<br>縦断SIMA出力 |                                | 横断用中心点出力                                        |
|                     |                                |                                                 |
| シート削除               |                                |                                                 |
| シート削除<br>全シート       |                                | ୬−ト©~©                                          |

下図の赤丸で囲んだシートを削除します。

| 32  | H01  | NO23             | 460         | 12.6            | 12.602                       | <b>1</b> |            |               |        |       |           |         |            |
|-----|------|------------------|-------------|-----------------|------------------------------|----------|------------|---------------|--------|-------|-----------|---------|------------|
| 33  | H01  | NO24             | 480         | 12.6            | 12.602                       | 1        |            |               |        |       |           |         |            |
| 34  | H01  | NO25             | 500         | 12.6            | 12.602                       | 1        |            |               |        |       |           |         | -          |
| 35  | H01  | NO26             | 520         | 12.6            | 12.602                       | 1        |            |               |        |       |           |         |            |
| 36  | H01  | NO27             | 540         | 12.6            | 12.602                       | 1        |            |               |        |       |           |         |            |
| 37  | H01  | NO28             | 560         | 12.6            | 12.602                       | 1        |            |               |        |       |           |         |            |
| 38  | H01  | NO29             | 580         | 12.6            | 12.602                       | 1        |            |               |        |       |           |         |            |
| 39  | H01  | NO30             | 600         | 12.6            | 12.602                       | 1        |            |               |        |       |           |         |            |
| 40  | H01  | NO31             | 620         | 12.6            | 12.602                       | 1        |            |               |        |       |           |         |            |
| 41  | HO1  | NO32             | 640         | 12.6            | 12.602                       | 1        |            |               |        |       |           |         |            |
| 42  | H01  | NO33             | 660         | 12.6            | 12.602                       | 1        |            |               |        |       |           |         | -          |
| 43  | H01  | NO34             | 680         | 12.6            | 12.602                       | 1        |            |               |        |       |           |         |            |
| 44  | HO1  | BC2              | 688.076     | 12.6            | 12.602                       | 1        |            |               |        |       |           |         |            |
| AF  | LICA |                  |             | 106<br>#F=      |                              | n.       | ≇₣₢₶₮₮₣    | 」<br>万/の構     | ₩£⊞m.j | 노크    | 5 7/の公子性后 | 311日代甲3 | E/         |
| 4 4 | P PI | (形形パン人」」と        | 加加巴内田庄们亲人不同 | <u>مر</u> – راه | (新来, 日本)                     | レ市艇      | ©∥SIIVA) - | 22/ 19/1奥     | 50mm+1 | 787 - | 2/@/###/  | /则里风木4  | X/         |
| 図形  | の調整  | ( <u>R</u> ) • 🗟 | オートシェイプ(し   | <u>)</u> , ~ (  | $\mathbf{X} \square \subset$ |          |            | A Later Later |        | #     |           | - = 4 ( | <b>1</b> . |
| עדב | ۲    |                  |             |                 |                              |          |            |               | _      |       |           |         |            |

### 削除する場合は、「OK」を押して下さい。

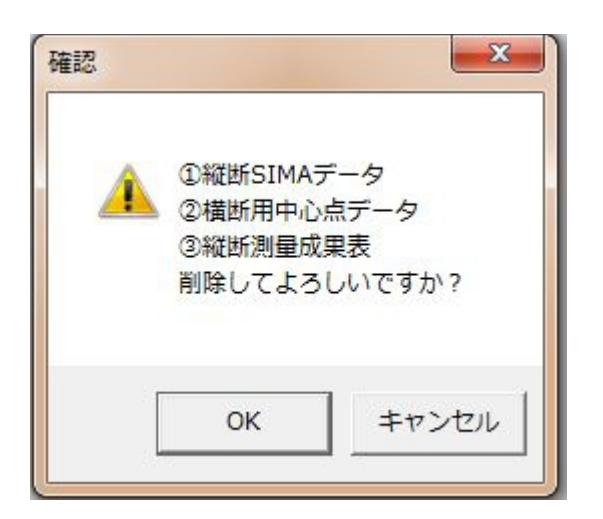

この場合、下図の赤丸で示す「縦断データ編集」からやり直します。

| 線形ファイルを読込                  | 形データ読込                                                                                      |
|----------------------------|---------------------------------------------------------------------------------------------|
| 点名変更<br>2                  | 、<br>除する 例: NO.1→NO 1、EC.1→EC 1<br>除し、NOをSPにする<br>例: NO.1→SP20、EC.1→EC<br>点名変更              |
| 縦断データ編集<br>開始              | 終了                                                                                          |
| データ作成<br>現場名: test         |                                                                                             |
| ①縦断SIMA·②横断                | 用中心点·③縦断測量成果表                                                                               |
| <b>ファイルの保存</b><br>縦断SIMA出力 | 横断用中心点出力                                                                                    |
| <b>シート削除</b><br>全シート       | )<br>)<br>)<br>)<br>)<br>)<br>)<br>)<br>)<br>)<br>)<br>)<br>)<br>)<br>)<br>)<br>)<br>)<br>) |
|                            |                                                                                             |

全シートのボタンは、すべてのデータを削除して最初からやり直します。

| 線形ファイルを読込 ―                                   | 線形データ読込                                                                         |
|-----------------------------------------------|---------------------------------------------------------------------------------|
| 点名変更<br>1 <u>-</u> 1:変更しな<br>2:コンマが<br>3:コンマが | 3()<br>削除する 例:NO.1→NO1、EC.1→EC<br>削除し、NOをSPにする<br>例:NO.1→SP20、EC.1→EC<br>よ々亦す ┃ |
|                                               | 終了 簡易縦断図描画                                                                      |
| データ作成<br>現場名: test<br>①縦断SIMA-②横              | 断用中心点·③縦断測量成果表                                                                  |
| ファイルの保存<br>縦断SIMA出力                           | 横断用中心点出力                                                                        |
|                                               |                                                                                 |
| シー <b>は劣服</b> 象<br>全シート                       | )                                                                               |

#### 「OK」を押すと、すべて削除されます。 最初からやり直します。

| 確認                  | ×      |
|---------------------|--------|
| (100 全シート<br>剤除してよろ | しいですか? |
| OK                  |        |
| ОК                  | キャンセル  |

作成された横断用中心点データは、横断作成システムでのCXYデータとして読み込みます。

デフォルトファイル名は下図のとおりです。

ファイル名を変えた場合は、名前を控えておきましょう。

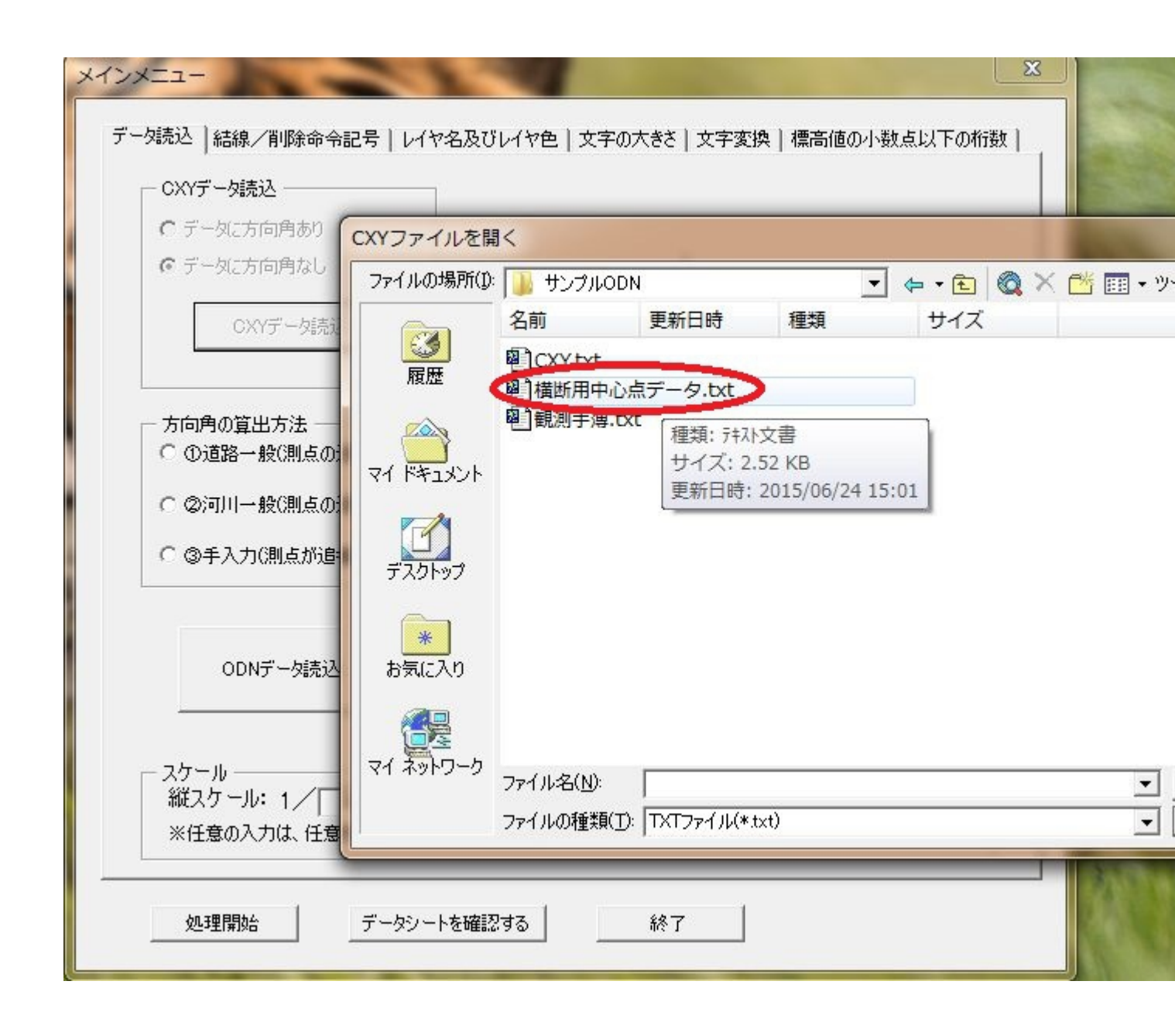

すべて完了したら、最下部の終了ボタンを押して終わりです。

### 【 補足事項 】

手入力で中心点データを作成する方法。

必要なデータは下記のとおりです。

中心点測点名 + X座標 + Y座標 + 単距離 + 方向角 + 地盤高 + 杭天高

このうち、方向角は横断作成システムで自動計算可能ですが、1測点から放射状に測量するような特殊な形態の場合、左右の判別に必須となります。

下図のようにCSV形式(カンマ区切り)のデータ形式です。

| ファイル(F) 編集(E) 検索(S) ワィンドワ(W) マクロ(M) その他(O)                                                                              |
|----------------------------------------------------------------------------------------------------|
|                                                                                                    |
| <b>0</b>                                                                                                    |
| N01, 107968, 475, -66847, 390, 20, 000, 0, 275625304, 3, 33, 3, 342                                                     |
| N02,107987.720,-66841.947,20.000,0.275625304,3.30,3.308                                                                 |
| NO3,108006.965,-66836.504,20.000,0.275625304,3.31,3.313↓                                                                |
| BC1,108014.694,-66834.318,8.033,0.275625304,3.30,3.312↓                                                                 |
| NU4,1U8U26.226,-66831.119,11.967,U.265652493,3.36,3.364↓<br>  NC1 109042 052 _66926 020 16 271 0 252000642 2 24 2 2401  |
| NO5 108042.002, 00020.929, 10.371,0.202009042, 3.34, 3.340↓                                                             |
| N06,108064.991,-66821.262,20.000,0.232319177,3.30,3.309↓                                                                |
| EC1,108069.576,-66820.187,4.710,0.228393931,3.25,3.2604                                                                 |
| N07,108084.469,-66816.725,15.290,0.228393931,3.26,3.266↓                                                                |
| NU8,108103.950,-66812.197,20.000,0.228393931,3.20,3.206↓                                                                |
| NU3,108123.430,-66807.663,20.000,0.228333331,3.25,3.260↓<br>  NO10 108142 911 -66803 140 20 000 0 228393931 3 19 3 1961 |
| N011.108162.39266798.612.20.000.0.228393931.3.29.3.295                                                                  |
| BC2,108177.210,-66795.167,15.214,0.228393931,3.28,3.281↓                                                                |
| NO12,108181.869,-66794.069,4.787,0.234775873,3.41,3.409↓                                                                |
| N013,108201.256,-66789.158,20.000,0.261442516,3.10,3.096↓                                                               |

#### 具体的な作成方法

エクセルなど表計算ソフトで下図のように1測点づつ入力します。 説明の便宜上測点名とかX座標とか入れていますが、これは不要です。

前述したように、方向角が必要な場合は単距離と地盤高の間に入れます。 左右の判別をするためなので、度単位で十分です。

#### 計算例

方向角 250度の場合 250÷(180/Ⅱ)=ラジアン あるいは 250÷57.3=4.363

| 8  | ファイル(E) | 編集( <u>E</u> ) 表示 | (⊻) 挿入( <u>I</u> ) <mark></mark> | 書式( <u>O</u> ) ツ- | -ル( <u>I</u> ) デ- | -タ( <u>D</u> ) ウィ | ンドウ( <u>W</u> )                         | へレプ( <u>H</u> ) |
|----|---------|-------------------|----------------------------------|-------------------|-------------------|-------------------|-----------------------------------------|-----------------|
|    | MS PI   | シック               |                                  | <b>v</b> 11       | • B               | ΙЩ                | : I I I I I I I I I I I I I I I I I I I | <b>9%</b> ,     |
| D  | 😂 🖬 🚳   | <b>a</b> ₩ X      | 🖻 🛍 • 🍼                          | <b>N</b> • 04 •   | 🚇 Σ 🗕 🛓           | I ZI 🛍 🖉          | 100%                                    | • (             |
|    | G6      | ▼ f <sub>x</sub>  |                                  |                   |                   |                   |                                         |                 |
|    | A       | В                 | С                                | D                 | E                 | F                 | G                                       | Н               |
| 1  | 測点名     | ×座標               | Y座標                              | 単距離               | 地盤高               | 杭天高               |                                         |                 |
| 2  | SPO     | 123123.456        | -56123.569                       | 0.000             | 100.26            | 100.265           |                                         |                 |
| 3  | SP20    | 123154.456        | -56125.587                       | 20.000            | 103.25            | 103.250           |                                         |                 |
| 4  | SP25    | 123578.259        | -56127.558                       | 25.000            | 105.24            | 105.241           |                                         |                 |
| 5  |         |                   | -                                |                   |                   |                   |                                         |                 |
| 6  |         |                   |                                  |                   |                   |                   |                                         |                 |
| 7  |         |                   |                                  |                   |                   |                   |                                         |                 |
| 8  |         |                   |                                  |                   |                   |                   |                                         |                 |
| 9  | 2       |                   |                                  |                   |                   |                   |                                         |                 |
| 10 |         |                   |                                  |                   |                   |                   |                                         |                 |
| 11 | 1       |                   |                                  |                   |                   |                   |                                         |                 |
| 12 |         |                   |                                  |                   |                   |                   |                                         |                 |
| 13 |         |                   |                                  |                   |                   |                   |                                         |                 |
| 14 |         |                   |                                  |                   |                   |                   |                                         |                 |
| 15 |         |                   |                                  |                   |                   |                   |                                         |                 |

出来上がったら、

ファイル → 名前を付けて保存 を選んで、CSV形式で保存します。

| 8) | ファイル(E) | 編集( <u>E</u> ) 表示 | (⊻) 挿入( <u>I</u> ) <mark>i</mark> | 書式( <u>O</u> ) ツ- | -ル( <u>I</u> ) デ- | -タ( <u>D</u> ) ウィ | ンドウ( <u>W</u> )                         | へレプ( <u>H</u> ) |                    |
|----|---------|-------------------|-----------------------------------|-------------------|-------------------|-------------------|-----------------------------------------|-----------------|--------------------|
|    | MS PIS  | シック               |                                   | <b>v</b> 11       | • B               | I <u>U</u> ≣      | : I I I I I I I I I I I I I I I I I I I | <b>∃ \$</b> % , | +.0 .00<br>0.+ 00. |
| D  | 🖻 🖬 🗟   | <b>€ Q</b> ♥   X  | 🖻 🛍 • 🝼                           | <b>∞</b> • α •    | 🔒 Σ - 👌           | 1 ZI 🛍 4          | 100%                                    | -               | 2.                 |
|    | G6      |                   |                                   |                   |                   |                   |                                         |                 |                    |
|    | A       | В                 | С                                 | D                 | E                 | F                 | G                                       | Н               | I                  |
| 1  | 測点名     | ×座標               | Y座標                               | 単距離               | 地盤高               | 杭天高               |                                         |                 |                    |
| 2  | SP0     | 123123.456        | -56123.569                        | 0.000             | 100.26            | 100.265           |                                         |                 |                    |
| 3  | SP20    | 123154.456        | -56125.587                        | 20.000            | 1 03.25           | 103.250           |                                         |                 |                    |
| 4  | SP25    | 123578.259        | -56127.558                        | 25.000            | 1 05.24           | 105.241           |                                         |                 |                    |
| 5  |         |                   | 4                                 |                   |                   |                   |                                         | 4               |                    |
| 6  |         |                   |                                   |                   |                   |                   |                                         |                 |                    |
| 7  |         |                   |                                   |                   |                   |                   |                                         |                 |                    |
| 8  | -       | クロセルスの方           |                                   |                   |                   |                   |                                         |                 | 9 X                |
| 9  |         | 石則を付けて休存          |                                   |                   |                   | _                 |                                         |                 |                    |
| 10 |         | (早7年代)            | 🚺 サンプルODN                         | 8                 |                   | ▼ (= • E          | 0 × r                                   | 🎋 匪王 🕶 ツール      | (L) •              |
| 11 |         |                   | 夕前                                | 南蛇口哇              | <b>采用米石</b>       | +/7               |                                         |                 |                    |
| 12 |         | 2                 | 1080                              | 史利口时              | 化生大风              | 947               | •                                       |                 |                    |
| 13 |         |                   |                                   |                   | このファ              | オルダーは空で           | ·9.                                     |                 |                    |
| 14 |         | ne ne             |                                   |                   |                   |                   |                                         |                 |                    |
| 15 |         | 700               |                                   |                   |                   |                   |                                         |                 |                    |
| 16 |         |                   |                                   |                   |                   |                   |                                         |                 |                    |
| 17 |         | マイドキュメント          |                                   |                   |                   |                   |                                         |                 |                    |
| 18 |         |                   |                                   |                   |                   |                   |                                         |                 |                    |
| 19 |         |                   |                                   |                   |                   |                   |                                         |                 |                    |
| 20 | _       | デスクトップ            |                                   |                   |                   |                   |                                         |                 |                    |
| 21 |         | 2772122           |                                   |                   |                   |                   |                                         |                 |                    |
| 22 |         |                   |                                   |                   |                   |                   |                                         |                 |                    |
| 23 |         | *                 |                                   |                   |                   |                   |                                         |                 |                    |
| 24 |         | お気に入り             |                                   |                   |                   |                   |                                         |                 |                    |
| 25 |         |                   |                                   |                   |                   |                   |                                         |                 |                    |
| 26 |         |                   |                                   |                   |                   |                   |                                         |                 |                    |
| 27 |         | マイネットワーク          |                                   |                   |                   |                   |                                         |                 |                    |
| 28 |         |                   | ファイル名( <u>N</u> ):                | Book 1.csv        |                   |                   |                                         | L               | 保存( <u>S</u> )     |
| 29 |         |                   | ファイルの種類(T):                       | CSV (カンマ区         | 【切り)(*csv)        |                   |                                         | -               | キャンセル              |
| 30 |         |                   |                                   | Unicode テキン       | גト (*.txt)        |                   |                                         |                 |                    |
| 31 |         |                   |                                   | Microsoft Exc     | cel 5.0/95 7້າ/   | 7 (*x s)          |                                         |                 |                    |
| 32 |         |                   | <                                 | ICSV (カンマ区        | 切り)(*csy)         | a.0 0.0/80 /9     | y (*Xis)                                |                 |                    |
| 33 |         |                   |                                   | Microsoft Ew      | eel 91 ローカシ       |                   | _                                       | -               |                    |
| 34 |         |                   | 1                                 | MICROSOTT EXT     |                   | L. (4.X)8)        |                                         |                 |                    |
| 35 | -       |                   |                                   |                   |                   |                   |                                         |                 |                    |

本システムは、測点名を厳密に照査しています。 座標値や標高値の前後にスペースが入るのは問題ありませんが、測点名の前後にスペー スが入ってしまうと別測点として扱われてしまいます。 よって、このスペースを一括削除しておきましょう。

下図は、「サクラエディタ」での実行例です。

まず、ターゲットとなるファイルをオープンします。 次に検索ツールから、置換を選択します。

置換前のところに「半角スペース」を入れます。 置換後のところには何も入れません。

その状態で、「すべて置換」を押します。

#### 上書き保存して、完了です。 Windows 標準ソフトの「メモ帳」でも実行できます。

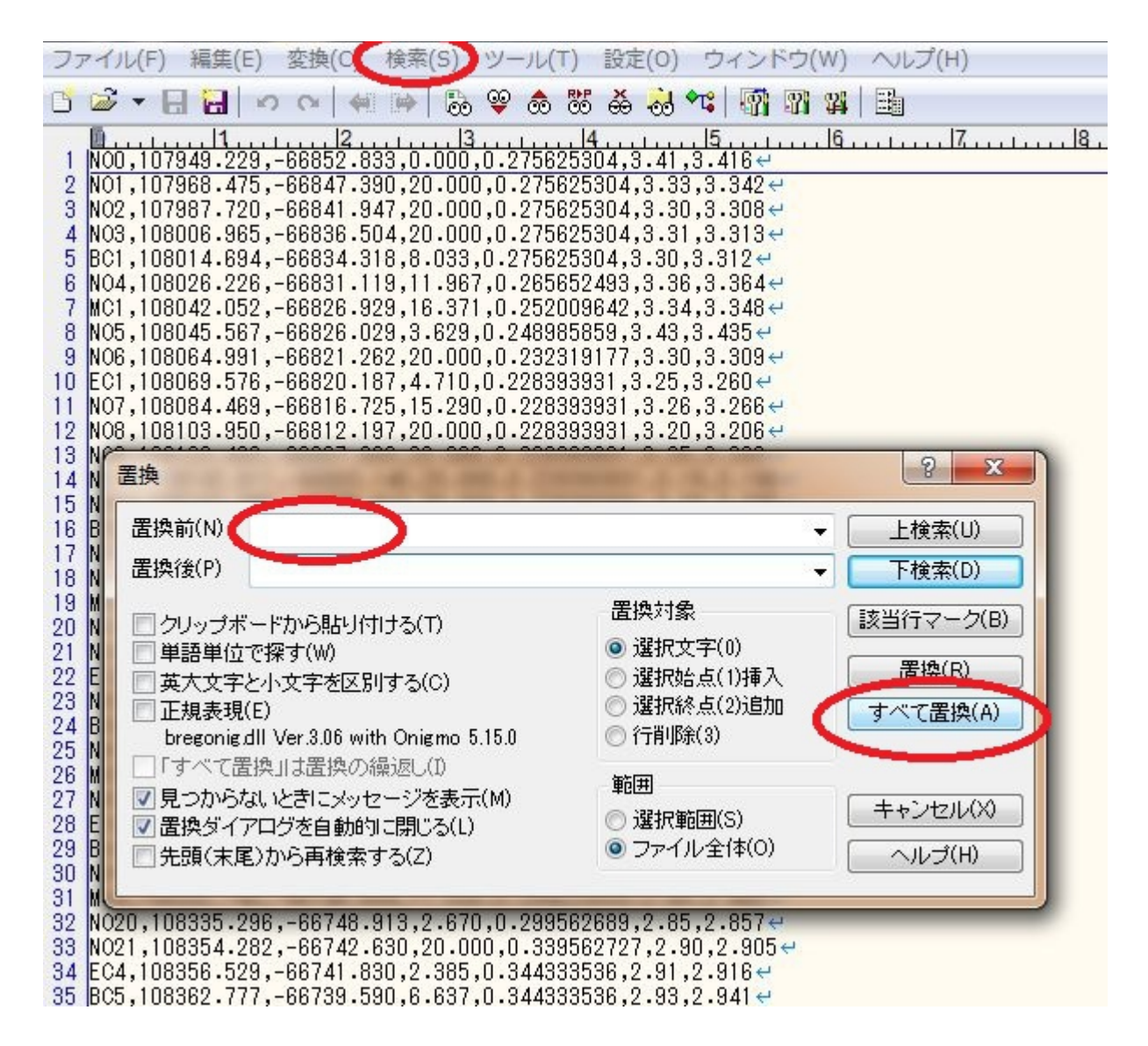

EOF